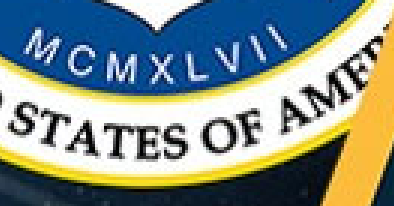

OF THE ALP FOR

### Welcome to Vandenberg Space

30

TED STATES SP

10

### Force Base

A guide to military finances

### TABLE OF CONTENTS

ER SQUADRS

- 1. What is MyPay?
- 2. Leave and Earnings Statement (LES)
- 3. Understanding the Leave and Earnings Statement (LES)
- 4. How To Pull a W-2
- 5. Status Changes
- 6. In-processing at Vandenberg
- 7. In-processing at Vandenberg (cont)
- 8. Government Travel Charge Card
- 9. What is LeaveWeb?
- 10. Travel
- 11. What is DTS?
- **12.** Completing a TDY Voucher
- 13. Contingency, Exercise, and Deployment Orders (CED)
- 14. Pre-Deployment Information
- **15. Deployed Entitlements**
- 16. How To Set Up Scheduled Partial Payments
- 17. How To File a DTS Travel Voucher
- 18. Family Separation Allowance (FSA)
- 19. Civilian Pay
- 20. What is ATAAPS?
- 21. Civilian LES
- 22. How To File a Civilian PCS Voucher
- 23. Thrift Savings Plan (T SP)
- 24. Civilian Resources
- 25. Out-Processing at Vandenberg AFB
- 26. Leaving Vandenberg
- **27. Preparing f/Retirement**
- 28. Preparing f/Separation
- 29. Preparing f/Separation (cont.)
- 30. Updates/Links/Contact Info
- 31. AFIPPS
- 32. AFIPPS (cont.)
- 33. Helpful Links
- 34. Contact Information

# What is MyPay?

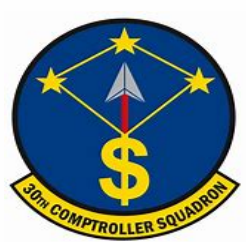

MyPay is an online application that allows members to manage their pay information, Leave and Earnings Statements (LES), W-2s, and more.

#### <u>1</u>. Follow this link to access MyPay: <u>https://mypay.dfas.mil/#/</u>

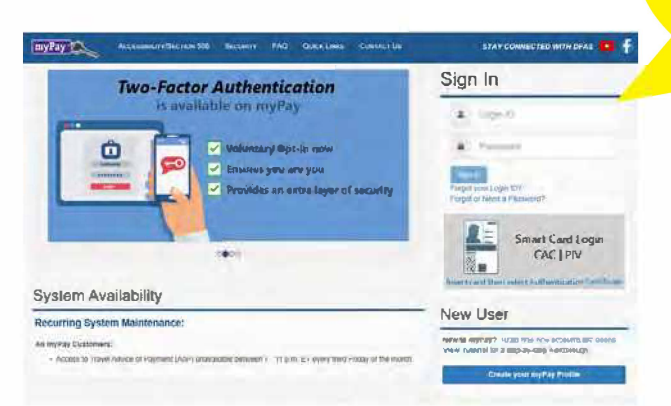

<u>2</u>. Select authentication for the certificate. Make sure to have your phone on you for 2 step authentication. <u>3</u>. Select 'Leave and Earnings Statement (LES)'.

| myPay 🔍                                 | \$                    |
|-----------------------------------------|-----------------------|
| STATEMENTS                              |                       |
| Leave and Earnings                      | Statement (LES)       |
| Personal Statement<br>Compensation (PSN | of Military<br>IC)    |
| IRS Form 1095                           |                       |
| SDP Tax Statement                       | 1099-INT              |
| Student Loan Repay<br>W-2               | ment Program (SLRP)   |
| Tax Statement (W-2)                     | )                     |
| Travel/Miscellaneou:                    | s Tax Statement (W-2) |
| Court Orders                            |                       |
| Travel Voucher Advi                     | ce of Payment (AOP)   |
| Turn On/Off Hard Co                     | ppy Statements        |
| PAY CHANGES                             |                       |
| Allotments                              |                       |
| Correspondence Ade                      | dress                 |
| Direct Deposit                          |                       |
| Federal Withholding                     |                       |
| Savings Deposit Pro                     | gram (SDP)            |
| State Withholding                       |                       |
| Thrift Savings Plan (                   | TSP)                  |

TIP! Create a username and password! This will allow members to access information without a CAC.

<u>4</u>. Members can review all pay information on this tab or select 'Printer Friendly LES' for a full statement.

| AVE AND EARNINGS STATEMEN            | IT (LES)             |
|--------------------------------------|----------------------|
| January 2021                         | Printer Friendly LES |
| Net Bay Advice Summary Ground Demake |                      |

5. If this is a member's first month at their first duty station the document will pull up something similar to below. The member's first LES is not available yet. To ensure members are gained to Vandenberg the 'ADSN' (Block 3) should be <u>4046.</u> Members should check the account number and bank information to ensure their paycheck goes to the right account.

| The amount in block 6 is your net pay for the pay day indicate<br>cashing a personal check at your fhancial organization on pa-<br>better service. If you are paid once a month or you do not ba-<br>be present and this form is intended to provide you will the n | nd in block 4 and was sent to the financy<br>yday, advise your teller you are a part<br>re your pay sere to a financial organiza<br>enarts information only | cal organization in park 7<br>epart in the Direct posi-<br>mon for direct dep | for oredit to your account. When<br>t Program. It will help you with<br>mation in block 5 through 7 will r |  |  |
|----------------------------------------------------------------------------------------------------|----------------------------------------------------------------------------------------------------|-------------------------------------------------------------------------------|----------------------------------------------------------------------------------------------------|--|--|
| I MEMBER'S NAME AND ADDRESS                                                                                                    | 2. 5SM                                                                                                    | 2. SSN 3. ADNS/DSSN                                                           |                                                                                                    |  |  |
|                                                                                                    | 5. ACCOUNT NUMBER. 6. NET PAY AMOUN<br>51.30675                                                                                                    |                                                                               |                                                                                                    |  |  |
|                                                                                                    | 7. YOUR NET PA                                                                                                    | Y WAS FORWARDED TO:                                                           |                                                                                                    |  |  |
| 8 REMARKS                                                                                                    | 3                                                                                                    |                                                                               |                                                                                                    |  |  |

Members should check their LES every pay period to validate the correct pay. Reviewing a LES for changes in pay mitigates the risk of a debt on wages.

### **Printable Leave and Earnings Statement (LES)**

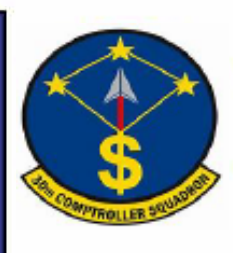

|                 | DEI             | -ENS     |          | NCE A            | AND ACC                 | OUN          | IING     | SER    |                        | ILIIA  | ARY LE    | :AVE    | AND E    | AKNI    | 1G2 3  | SIAIE     |         |               |
|-----------------|-----------------|----------|----------|------------------|-------------------------|--------------|----------|--------|------------------------|--------|-----------|---------|----------|---------|--------|-----------|---------|---------------|
| ID              | NAME (Las       | st, Firs | t,MI)    | S                | SOC. SEC. I             | 10.          | GRADE    | E  I   | PAY DATI               | E YF   | IS SVC    | ETS     | S BR     | ANCH    | ADS    | N/DSSN    | PERIO   | O COVERED     |
|                 |                 |          |          |                  |                         |              | E2       |        | 200225                 | 00     |           | 240     | 224 AF   |         | 4052   |           | 1-31 DE | C 20          |
| 2               | ENTI            | TLEME    | ENTS     |                  |                         | DEDUCTIONS   |          |        | AL                     | LOTM   | ENTS      | 4       |          | รเ      | JMMAR  |           |         |               |
|                 | Туре            |          |          | Amou             | Int Type                |              |          |        | Amount                 | Туре   |           |         | А        | mount   | +Amt I | Fwd       |         | .00           |
| A<br>B          | BASE PAY<br>BAS |          |          | 1942.<br>372.    | 50 FEDERA<br>71 FICA-ME | L TAXES      | 5        |        | 159.61<br>26.72        |        |           |         |          | 2       | +TOT E | ENT       |         | 2260.11       |
| DE              | ADVANCE DEI     | ВТ       |          | -1666.<br>1611.4 | 46 AFRH<br>MGIB         |              |          |        | 25.00<br>.50<br>100.00 |        |           |         |          |         | -TOT D | ED        |         | 1481.76       |
| FG              |                 |          |          |                  | MEAL DE<br>TRADITIO     | DUCTIONAL TS | ON<br>SP |        | 453.15<br>58.28        |        |           |         |          | 2       | -TOT A | LMT       |         | .00           |
| H<br>  ]<br>  J |                 |          |          |                  | DEBT                    |              |          |        | 522.31<br>136.19       |        |           | 9       |          | 2       | =NET A | AMT       |         | 778.35        |
| K<br>L          |                 |          |          |                  |                         |              |          |        |                        |        |           | 5       |          |         | -CR FV | VR        |         | .00           |
| N<br>O          |                 |          |          |                  |                         |              |          |        |                        |        |           |         |          |         | =EOM   | PAY       |         | 778.35        |
|                 |                 |          |          |                  |                         |              |          |        |                        |        |           |         |          |         | DI     | EMS       | RE      | T PLAN        |
|                 | TOTAL           |          |          | 2260.7           | 11                      |              |          |        | 1481.76                |        |           |         |          | .00     | 191025 | 5         | BLENDE  |               |
| FED             | Wage Pe         | eriod    | Wage YT  | D                | M/S/H                   | Mult         | Jobs     | Dep    | o 17 Unde              | r Ot   | her Dep   | Ac      | dd'l Tax | Othe    | Deds   | Other I   | ncome   | Tax YTD       |
| TAXE            | S 178           | 34.22    | 16702    | .86              | S                       |              |          |        | 00                     |        | 00        |         | .00      |         | 00     | .00       |         | 1448.46       |
| FICA            | Wage Pe         | riod S   | Soc Wage | YTD S            | Soc Tax YT              | D Med        | l Wage   | YTD    | Med Tax                | (YTD   | STATE     | St      | Wage Per | iod V   | Vage Y | TD M/S    | SEx     | Tax YTD       |
| TAXE            | <b>S</b> 1842   | 2.50     | 171      | 38.26            | 603.0                   | 2            | 17       | 138.26 | 3 2                    | 248.51 | TAXES     | FL      |          | .00     |        | .00 5     | 3 00    | .00           |
| PAY             | BAQ Ty          | pe B.    | AQ Depn  | VHA Z            | ip Rent Ar              | nt           | Share    |        | Stat                   | JF     | TR De     | pns     | 2D JFTR  | BAS     | Туре   | Charity Y | TD TPC  | PACIDN        |
| DATA            | PART            |          |          | 000              | 00                      | 00           |          | 0      |                        |        |           | 0       |          |         |        |           | .00     |               |
| TRAD            | ITIONAL         | Base     | Pay Rate | Base I           | Pay Current             | Spec         | Pay R    | ate    | Spec Pay               | Currer | nt Inc Pa | ay Rate | Inc Pay  | Current | Bonu   | s Pay Ra  | te Bonu | s Pay Current |
| PLAN            | (TSP)           |          | 3        |                  | .00                     |              | 0        |        |                        | .0     | 0         | 0       | _        | .00     | ·      | 0         |         | .00           |
| ROTH            |                 | Base     | Pay Rate | Base F           | Pay Current             | Spec         | Pay R    | ate    | Spec Pay               | Currer | nt Inc Pa | ay Rate | Inc Pay  | Current | Bonu   | s Pay Ra  | te Bonu | s Pay Current |
|                 |                 |          | 0        |                  | .0                      | ן            | 0        |        |                        | .0     | 0         | 0       |          | .00     |        | 0         |         | .00           |
| CON             | RIBUTIONS       | אדנ      | Deductio | ns   \           | YTD TSP De              | eferred      |          | TSP    | Exempt                 | Y      | TD ROT    | Ή       | YTD TS   | PAGC    | Y-AUT  |           | TSP AG  | CY-MATCH      |
| TOTA            | LS              |          | 435.40   |                  | 435.40                  |              | L        | .00    | 0                      |        | 00        |         |          | 145.14  | .00    |           |         |               |
| CM A            | GCY             | A        | GCY-AUT  | o                | AGC-N                   | IATCH        |          | LEA    | VE BF                  | Bal    | Ernd      | Use     | d Cr Ba  | IETS    | Bal    | Lv Lost   | Lv Pa   | d Use/Lose    |
| CON             | ĸ               |          | 19.43    |                  | .(                      | 0            |          |        |                        | 18.0   | 7.5       |         | 0 25.    | 5 1     | 20.0   | .0        | <u></u> | .0 0.         |

#### REMARKS:

YTD ENTITLE 22947.27

YTD DEDUCT

IF TSP ELECTION AMT EXCEEDS NET AMT DUE, TSP WILL NOT BE DEDUCTED. -FROM SEP THROUGH DEC 2020 THE WITHHOLDING OF YOUR SOCIAL SECURITY (FICA-SOC SECURIT) TAX WILL BE DEFERRED IF YOUR MONTHLY BASIC PAY RATE IS LESS THAN \$8,666.66. BEGINNING IN JANUARY 2021, THE DEFERRED TAXES WILL BE COLLECTED THRU APR 30, 2021. FOR MORE INFO VISIT HTTPS://WWW.DFAS.MIL/TAXES/SOCIAL-SECURITY-DEFERRAL/MILITARY-FAQS. -2021 TSP LIMITS: ELECTIVE DEFERRAL \$19,500; CATCH UP \$6,500; ANNUAL ADDL LIMIT IF IN CZTE IS \$58,000 FOR MORE INFO VISIT WWW.TSP.GOV -LOOK FORWARD TO 2021 FOR THE INITIAL RELEASE OF THE AIR FORCE INTEGRATED PERSONNEL AND PAY SYSTEM (AFIPPS)! FOR MORE INFORMATION ON THE

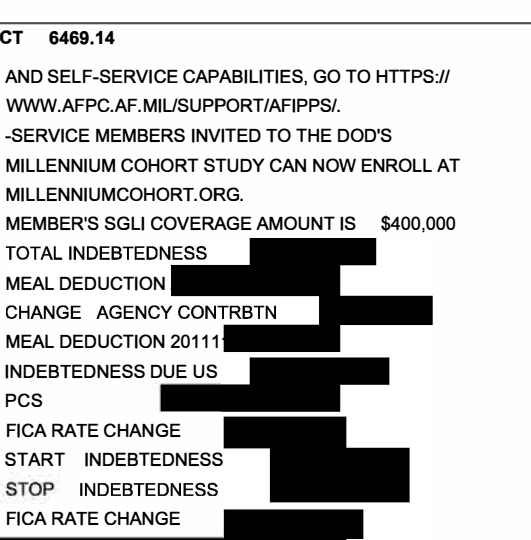

Always read the 'Remarks' section for important information!

### **Understanding the Leave and Earnings Statement (LES)**

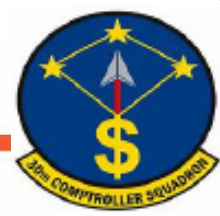

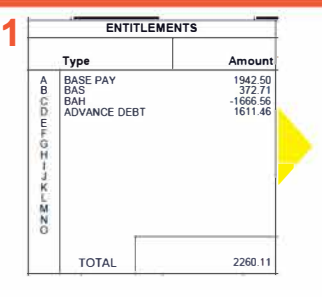

Entitlements will include the members base pay and associated Basic Allowance for Housing (BAH). If members are in the dorms they will receive \$7.80 for BAH. Everyone will have basic allowance for subsistence on their entitlements. If a member has a pending debt or debt balance, it will appear in this column as 'ADVANCE DEBT'. For more information regarding entitlements visit: https://www.dfas.mil/militarymembers/payentitlements/Pay-Tables/

- Deductions will include life insurance for the member and dependents.
- Airmen who utilize the dining facility will have a meal deduction in this category.
- FICA Soc Security: All employees are taxed at 6.2% of their income for the first \$118,500 each year.
- FICA Medicare: All employees are taxed 1.45% of their income each year.
- For more information about deductions visit: https://www.dfas.mil/MilitaryMembers/paydeductions/deductions/

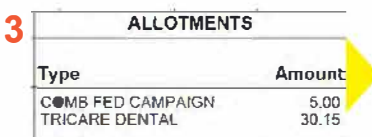

Allotments will provide specific options that members have selected to pay for. This will include dental plans for their dependents. This also includes discretionary and non-discretionary allotments for savings and/or checking accounts, insurance, bonds, etc.

### The ADSN should always say 4046 while stationed at Vandenberg. If you see '9999' this means you have not been gained to the base.

- AMT FWD: The amount of all unpaid pay and allowances due from the prior LES.
- TOT ENT: The total of all entitlements and/or allowances listed.
- TOT DED: The total of all deductions.
- TOT ALMT: The total of all allotments.
- NET AMT = AMT FWD + TOT ENT TOT DED TOT ALMT
- <u>CR FWD</u>: The dollar value of unpaid pay and allowances that will reflect on the next LES as AMT FWD.
- EOM PAY: The actual amount of the payment to be paid to the member on end-of-month payday.
- DIEMS: The Date Initially Entered Military Service. This date is used to indicate current retirement plan.

| Туре                                                                                                    | Amount                                                                    |
|----------------------------------------------------------------------------------------------------|---------------------------------------------------------------------------|
| FEDERAL TAXES<br>FICA-MEDICARE<br>SGLI<br>AFRH<br>MGB<br>MEAL DEDUCTION<br>TRADITIONAL TSP<br>DEBT<br>DEBT | 159.61<br>26.72<br>25.00<br>100.00<br>453.15<br>58.28<br>522.31<br>136.19 |

DEDUCTIONS

|   |           | 128            |  |  |  |  |  |  |  |  |  |
|---|-----------|----------------|--|--|--|--|--|--|--|--|--|
|   | ADSN/DSSN | PERIOD COVERED |  |  |  |  |  |  |  |  |  |
|   | 4052      | 1-31 DEC 20    |  |  |  |  |  |  |  |  |  |
|   | SUMMARY   |                |  |  |  |  |  |  |  |  |  |
|   | +Amt Fwd  | .00            |  |  |  |  |  |  |  |  |  |
|   | +TOT ENT  | 2260.11        |  |  |  |  |  |  |  |  |  |
| 4 | -TOT DED  | 1481.76        |  |  |  |  |  |  |  |  |  |
|   | -TOT ALMT | .00            |  |  |  |  |  |  |  |  |  |
|   | =NET AMT  | 778.35         |  |  |  |  |  |  |  |  |  |
|   | -CR FWR   | .00            |  |  |  |  |  |  |  |  |  |
|   | EOM PAY   | 778.35         |  |  |  |  |  |  |  |  |  |
|   | DIEMS     | RET PLAN       |  |  |  |  |  |  |  |  |  |
| 4 | 191025    | BLENDE         |  |  |  |  |  |  |  |  |  |

|   | 1.0   |             | 37           |             |           |              |         | -   |    |           | 22          |     | 102.5  | _    | L       |  |
|---|-------|-------------|--------------|-------------|-----------|--------------|---------|-----|----|-----------|-------------|-----|--------|------|---------|--|
| _ | FED   | Wage Period | Wage YTD     | M/S/H       | Mult Jobs | Dep 17 Under | Other [ | Сер | A  | dd'l Tax  | Other Deds  | Oth | ner In | come | Tax YTD |  |
| 5 | TAXES | 1784.22     | 16702.86     | S           |           | 00           | 00      |     |    | .00       | .00         | .00 |        |      | 1448.46 |  |
| - | FICA  | Wage Period | Soc Wage YTD | Soc Tax YTD | Med Wage  | TD Med Tax   | YTD ST  | ATE | St | Wage Peri | od   Wage Y | ŤD  | M/S    | Ex   | Tax YTD |  |
|   | TAXES | 1842.50     | 17138.26     | 603.02      | 1713      | 8.26 24      | 8.51 TA | XES | FL |           | 00          | .00 | S      | 00   | .00     |  |

• BAQ DEPN: The code that indicates the type of dependent.

- <u>A</u> Spouse
- <u>C</u> Child
- L- Member married to member with no dependents
- K Ward of the court
- L Parents in Law
- <u>R</u> Ownright

7

- <u>S</u> Student (age 21-22)
- <u>T</u> Handicapped child over age 21
- W Member married to member, child under 21

| TRADITIONAL             | Base Pay Rate          | Base Pay Curteril         | Spec Pay R | ate Spec Pay | Current | Inc Pay Rate | Inc Pay Curtent        | Bonus Pay Ra      | le Bonus Pay Current        |
|-------------------------|------------------------|---------------------------|------------|--------------|---------|--------------|------------------------|-------------------|-----------------------------|
| PLAN (TSP)              | 3                      | .00                       | ۵          |              | 80      | 0            | DD.                    | a                 | .00                         |
| ROTH PLAN               | Base Pay Rate<br>0     | Base Pay Current          | Spec Pay R | ate Spec Pay | Current | Inc Pay Rate | Inc Pay Current        | Bonus Pay Ra<br>0 | le Bonus Pay Current<br>.00 |
| CONTRIBUTIONS<br>TOTALS | YTD Deductio<br>435.40 | vns YTD TSP Del<br>435.48 | erned YTC  | TSP Exempt   | YT      | 00 ROTH      | YTD TSP AGCY<br>145 14 | AUTO YTD          | TSP AGCY-MATCH              |

This section displays the summary of federal and state taxes. Always check to make sure 'M/S/H' status is correct. If members need to update this, go to 'Federal Withholding' under 'Pay Changes' on MyPay.

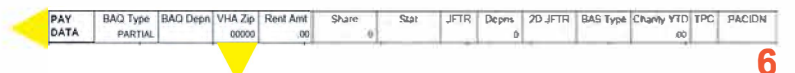

VHA Zip: This should be the zip code where members currently reside. Always ensure this is accurate for housing allowance purposes.

Check all rate boxes to ensure the correct percentage is going to TSP. To change TSP contributions go to: <u>https://mypay.dfas.mil/#/</u> and select 'TSP' under 'Pay Changes' to change contribution percentage.

| 8 | LEAVE | BF Bal | Ernd | Used | Cr Bal | ETS Bal | Lv Lost | Lv Paid | Use/Lose |
|---|-------|--------|------|------|--------|---------|---------|---------|----------|
|   |       | 18.0   | 7.5  | 0    | 25.5   | 120.0   | .0      | .0      | .0       |

- BF BAL: The brought forward leave balance.
- ERND: The cumulative amount of leave earned in the current fiscal year or current term of enlistment.
- <u>CR BAL</u>: The current leave balance as of the end of the period covered by the LES.
- <u>ETS BAL</u>: The projected leave balance to the member's Expiration Term of Service (ETS).
- <u>USE/LOSE</u>: The projected number of days of leave that will be lost if not taken in the current fiscal year.

<u>1</u>. Follow this link to access MyPay: <u>https://mypay.dfas.mil/#/</u>

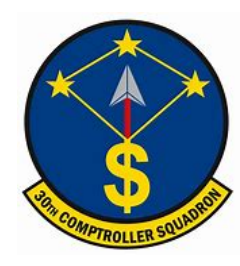

### How to pull a W-2

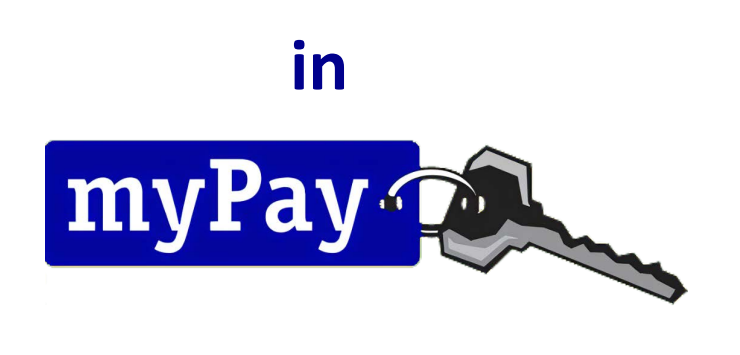

2. Select 'Tax Statement (W-2)' under the statements tab.

| myPay 🔍                                               |
|-------------------------------------------------------|
| STATEMENTS                                            |
| Leave and Earnings Statement (LES)                    |
| Personal Statement of Military<br>Compensation (PSMC) |
| IRS Form 1095                                         |
| SDP Tax Statement 1099-INT                            |
| Student Loan Repayment Program (SLRP)<br>W-2          |
| Tax Statement (W-2)                                   |
| Travel/Miscellaneous Tax Statement (W-2)              |
| Court Orders                                          |
| Travel Voucher Advice of Payment (AOP)                |
| Turn On/Off Hard Copy Statements                      |

<u>3</u>. Use the drop down menu to find the current or previous W-2. Click 'Printer Friendly W-2' to view the entire document. Below is an example of a 'Printer Friendly W-2' and a 'Travel/Miscellaneous Tax Statement (W-2)'. A 'Travel/Miscellaneous Tax Statement (W-2)' will be available if you PCS'd in the current year.

| W-2 Statement 2020                                |                                           | Copy E To Be Fi<br>This information is being                                                              | ed With Employee's FEDERAL The Rei<br>furnished to the Internal Reverse Serv                             |
|---------------------------------------------------|-------------------------------------------|----------------------------------------------------------------------------------------------------|----------------------------------------------------------------------------------------------------|
| Employee's Social Security Number                 | OMB No. 1545-0008 Teturn, a negligence pe | This information is being furnished to the Internal R<br>mathy or other sanction may be imposed on you if | tevenue Service. If you are required to file a tax,<br>this income is taxable and you fail to report it. |
| Employer's Identification Number (EIN) d. Control | Number                                    | 1 Wages, Tips, other compensation                                                                         | 2 Federal Income Tax withheid<br>41,26                                                                   |
| Employer's Name, Address, and ZIP Code            |                                           | 3 Social Security Wages                                                                                   | 4 Social Security Tax withheld<br>100.56                                                                 |
|                                                   |                                           | 5 Medicare Wages and Tips<br>12532.75                                                                     | 6 Medicare Tax wittibeld                                                                                 |
|                                                   |                                           | 7 Social Security tips                                                                                    | 8 Allocated Tips                                                                                         |
| Employee's Name, Address, and ZIP Code            |                                           | 8                                                                                                    | 10 Dependent Care Benefits                                                                               |
|                                                   |                                           | 12 See instructions for box 12<br>0 4 97, 38                                                              | 14 See instructions for box 14                                                                           |
|                                                   |                                           | 13 Statutory D                                                                                            | Retirement Dirid-party                                                                                   |
| State Employer's State ID Number 16 State Wage    | a, Tips, etc 17 State<br>341.             | Income Tax 18 Local wages, bps, etc 19 L                                                                  | ocal Income Tax 20 Locality name                                                                         |
| State Employer's State ID Number 16 State Wage    | s, Tips, etc 17 State                     | Income Tax 18 Local wages, tips, etc 19 L                                                                 | ocal Income Tax 20 Locality name                                                                         |

| = myPa                                                                                                    | y 💫                                                                               |                                                               |                                                                |
|----------------------------------------------------------------------------------------------------|-----------------------------------------------------------------------------------|---------------------------------------------------------------|----------------------------------------------------------------|
| TRAVEL / MISCELLANEOUS                                                                                                    | ΓΑΧ STATI                                                                         | EMENT (V                                                      | V-2)                                                           |
|                                                                                                    |                                                                                   |                                                               |                                                                |
|                                                                                                    |                                                                                   | Pri Frien                                                     | diy W-2 🖶 🔇                                                    |
| 2016 Travel Miscellaneous W-2                                                                                                    |                                                                                   |                                                               | ~                                                              |
| Sur                                                                                                    | mary                                                                              | _                                                             |                                                                |
|                                                                                                    |                                                                                   |                                                               |                                                                |
| Wages, Tips, and Other Compensation                                                                                                    |                                                                                   |                                                               | \$1,133 22                                                     |
| Federal Income Tax Withheld                                                                                                    |                                                                                   |                                                               | \$283.31                                                       |
| sployee's social security number                                                                                                    | 1 Wages, rips, other comp                                                         | ensation 12 Pederal u                                         | come lax withheld                                              |
| ployer's name, address, and Z/P code                                                                                                    | 3 Social security wages                                                           | 2/01.3%<br>4 Social ne                                        | curity tax withheld                                            |
|                                                                                                    | 5 Medicare wages and tpb                                                          | . E MolScara                                                  | fax withheld                                                   |
|                                                                                                    | 7 Social security tips                                                            | h Allocated                                                   | fips                                                           |
| mployee's name, address, and 21P code                                                                                                    | ¢.                                                                                | 10 Depend                                                     | eet care henefts                                               |
|                                                                                                    | 12 See Instru. for box 12<br>8 1144(-302)                                         | 14 See logi                                                   | ps. for box 14                                                 |
|                                                                                                    | 13 Statutory<br>employee                                                          |                                                               | Their parts.                                                   |
| auto Employer's state 1.D, no. 10 Etate wages, tips, etc. 17 Etate income ta-                                                                                       | 10 Local wages, box, etc.                                                         | 10 Local moome tax.                                           | 20 Locality name                                               |
| tate Employer's state 1D, no 18 State wages, tips, etc 17 State income tas                                                                                          | 18 Local wages, tips, etc.                                                        | 19 Local income tax                                           | 20 Locality name                                               |
| State Cruptoyor's state 1.D., not 116 State weges, tips, etc 17 State shorte tas<br>State Cruptoyor's state 1.D., no 116 State weges, tips, etc 17 State shorte tas | 13 Stautury<br>employee<br>38 Local wages, tips, etc<br>18 Local wages, tips, etc | Patrosent<br>Plan<br>10 Local monte tax<br>19 Local monte tax | Their part<br>and part<br>20 Locality name<br>20 Locality name |

### **Status Changes**

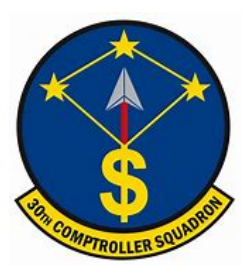

#### Change in dependency?

Members will submit an inquiry on the Comptroller Services Portal (https://usaf. dps.mil/teams/SAFFMCSP/portal/SitePages/Home.aspx) attaching an AF Form 594. Attach all back up documentation (i.e. marriage certificate, birth certificate, and/or divorce decree). Members will need to fill out this form to ensure they are receiving the correct BAH rate. This form will also need to be refiled every four years if the member is still at Vandenberg AFB to re-certify their dependents. If you do not re-certify, you could be subjected to a lower BAH entitlement than usual.

| -72   | ų    |      |      |
|-------|------|------|------|
| Attes | 1.1  | 0    |      |
| **    | 24 ( | Just | utte |
| 1     | Man  | wied | 4.   |
|       | Con  | 2000 |      |
|       | 7    | **** |      |

|                                                                                                    |                                       | the second second second second second second second second second second second second second second second s | A DESCRIPTION OF THE OWNER OF THE OWNER OWNER OWNER OWNER OWNER OWNER OWNER OWNER OWNER OWNER OWNER OWNER OWNER OWNER OWNER OWNER OWNER OWNER OWNER OWNER OWNER OWNER OWNER OWNER OWNER OWNER OWNER OWNER OWN |
|----------------------------------------------------------------------------------------------------|---------------------------------------|----------------------------------------------------------------------------------------------------|----------------------------------------------------------------------------------------------------|
|                                                                                                    | APPLICATION                           |                                                                                                    |                                                                                                    |
|                                                                                                    | ER AND AUT                            |                                                                                                    | the second second second second second second second second second second second second second second second se                                                                                                    |
|                                                                                                    | FOR QUAS HORIS                        |                                                                                                    |                                                                                                    |
|                                                                                                    | Public In Public Interest             | TION TO                                                                                                    | the second second second second second second second second second second second second second second second s                                                                                                    |
|                                                                                                    | 10 or lermines 90-343 EC (B)          | AQLOS START                                                                                                    |                                                                                                    |
|                                                                                                    | mation may a military 939;            | OR DEPENT. STOP OF                                                                                             |                                                                                                    |
| Contraction of the local division of the local division of the loc | nt of Velaca 00 disclose members      | RIVACY ACTENDENCY OR                                                                                           | HANGE                                                                                                    |
| and the second second se                                                                                                    | faw the a Affairs for to the los only | IOMAN STATEMENT REDE                                                                                           | TERME BASIA                                                                                                    |
| Contraction of the local division of the local division of the loc | nember education                      | Run 10 BAD                                                                                                    | ALL OW                                                                                                    |
| A DESCRIPTION OF A DESCRIPTION OF A DESC | allotnes of dependent Cross of and p  | Sond Sond                                                                                                    | TION LOWANCE                                                                                                    |
| A DESCRIPTION OF A DESCRIPTION OF A DESC | How informations in any for inform    | up life ine los for tax int                                                                                    | TOE                                                                                                    |
| and the second second second second second second second second second second second second second second second                                                                                                    | owever, failure and e. gency          | Nion con ance information                                                                                      |                                                                                                    |
| CONTRACTOR OF A LOCAL DIVISION OF A LOCAL DIVISIONO OF A LOCAL DIVISIONO OF A LOCAL DIVISIONO OF A LOCAL DIVISIO OF A LOCALDI DIVISIONO OF | ENTIFIC Provide ancial in silue       | tions and ing the ast allon, and in                                                                            | momber                                                                                                    |
| And the second second se                                                                                                    | TION & all into all into              | ions and for voce needs of the                                                                                 | e Departer Social S                                                                                                    |
| and the second second se                                                                                                    | a DUTY I and mation                   | Tor deposit Calion of Is                                                                                       | mber ment of a security Ad                                                                                                    |
| and the second second second second second second second second second second second second second second second                                                                                                    | ENGU A COCATION                       | including s- and/or pa                                                                                         | Vican Of depand distice for administration                                                                                                    |
| and the second second se                                                                                                    | A. ION                                | Social Seruna payments                                                                                         | investigation c                                                                                                    |
| the second second second second second second second second second second second second second second second se                                                                                                    | 13.00                                 | Number .                                                                                                    | and ing gency sit                                                                                                    |
| and the second second                                                                                                    | WADE                                  |                                                                                                    | SSN) ma                                                                                                    |
| Sector Stat                                                                                                    | E A DU                                | AND. H                                                                                                    | Olive result in                                                                                                    |
|                                                                                                    | SIP CONCE G HONE                      | NON-AVAIL                                                                                                    | SING OF                                                                                                    |
| AER                                                                                                    | 123                                   | QUAD                                                                                                    | BILITY OFFICE                                                                                                    |
| 0                                                                                                    | Contry iss- ile                       | - CONRTERS ADD                                                                                                 | ASSICH OF BILLEN BAO                                                                                                    |
| - MARI                                                                                                    |                                       | 67 ADEQUE                                                                                                    | OT ADD                                                                                                    |
| - INCOMENT                                                                                                    | AL/DEPENDOONI                         | EFFE                                                                                                    | ASSIGNED ERMINATION                                                                                                    |
| DENT                                                                                                    | ENDENT                                | EFFECTIVE GUAR                                                                                                 | ERC DAT                                                                                                    |
|                                                                                                    | STATUS                                | INADE DATE                                                                                                    | THO DATE TO                                                                                                    |
|                                                                                                    | SINGLE -                              | DEQUATE                                                                                                    | ASSIG                                                                                                    |
| SEDUCE IN X/ CIVIL,                                                                                                    | CLAIMIA                               | EFFECTIVE QUAL                                                                                                 | STE SIGNED TERM                                                                                                    |
| Alabara                                                                                                    | IN T. WG DEPE                         | THE DATE                                                                                                    | ERS                                                                                                    |
| SSAL S                                                                                                    | MILITAD                               | RANSIE                                                                                                    | LINIT                                                                                                    |
| BRA                                                                                                    | NCH - MEMOR                           | S) DIENT OLIANS                                                                                                | ASSIGN                                                                                                    |
|                                                                                                    | OF SED                                | EFFECTIVE                                                                                                    | ERC                                                                                                    |
| and the second second second second second second second second second second second second second second second                                                                                                    | CAVICE OF                             | E DATE-                                                                                                    | OCCUPIE INMINATED                                                                                                    |
| and the second second se                                                                                                    | - STATION                             | TITLE                                                                                                    | ROM UNIT                                                                                                    |
|                                                                                                    | AND DAT                               | I THE                                                                                                    | UNIT #                                                                                                    |
|                                                                                                    | - DATE                                |                                                                                                    |                                                                                                    |
| 10- 17                                                                                                    |                                       |                                                                                                    |                                                                                                    |
| (Date)                                                                                                    | EGAN                                  | SIG                                                                                                    | TO                                                                                                    |
| PEAR                                                                                                    | CALLYSE                               | SIGNATUR                                                                                                    | .0.                                                                                                    |
| SIDAL                                                                                                    | EPERATE                               | I URE                                                                                                    |                                                                                                    |
| TAY 5                                                                                                    | ED                                    |                                                                                                    |                                                                                                    |
|                                                                                                    |                                       |                                                                                                    |                                                                                                    |

#### Moving out of the dorms?

Members will need to work with dorm management to obtain all required paperwork. Dorm management will notify Finance when they have moved. **Members should contact Finance to** ensure their pay status has updated.

Any member "mandated" off base (i.e., ordered or directed) will be authorized PDLA entitlements.

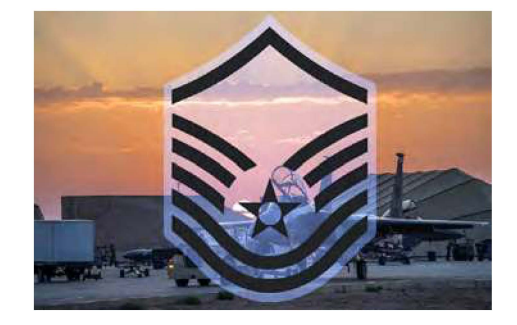

#### Rank change?

This update is made through the Military Personnel Flight (MPF). Members must take the appropriate actions to update all systems including the Defense Travel System (DTS), LeaveWeb, and any other systems regarding new rank. If there are any issues with your rank, notify the Military Personnel Flight (MPF) to correct the issue as finance is not the POC for these matters.

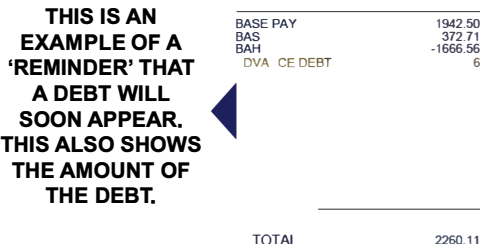

It is extremely important to update Finance and MPF with any changes that could affect pay. If members do not update both offices, it could result in a large debt that will be deducted from future paychecks.

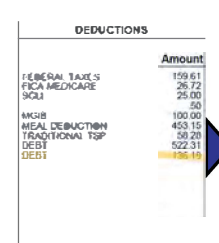

THIS IS HOW A DEBT WILL APPEAR ON A LES ONCE IT IS ALREADY DEDUCTING OUT OF A MEMBER'S ΡΔΥ

# Inprocessing At Vandenberg

LLER SQUADP

3071 COMPTRO

# Inprocessing At Vandenberg

All PCS inprocessing is done on Tuesday's at 1400. If you are a USSF transfer student, inprocessing is done on Thursday's at 1400. Please report to building 11777 Room 101 with a copy of the following:

UL/

VAS

- . Orders
- . Flight receipts (if applicable)
- . TLE receipts
- . Port Lodging receipts (OCONUS to CONUS PCS)
- . Receipts over \$75

### **Government Travel Charge Card**

The Government Travel Charge Card (GTCC) is mandated to be used by DoD personnel to pay for authorized expenses when on official travel (unless an exemption is granted). This includes temporary duty (TDY) and permanent change of station (PCS) travel.

Members must sign a Statement of Understanding (SoU) upon arrival at every new duty station, or every three years. Members will also show their GTCC transfer letter to their gaining Agency Program Coordinator (APC). This will pull their GTCC into the new unit hierarchy.

When a member goes on any authorized travel for more than 30 days they must utilize the Scheduled Partial Payments (SPP) function within DTS. This will send increment amounts to their GTCC while they are traveling, which will prevent the account from going past due.

Mission critical status is used only when a member is prevented from submitting interim travel vouchers (i.e. SPP). This includes but is not limited to a location with no internet access. Mission critical status must be reflected on the cardholder's approved travel orders.

Members are responsible for paying their GTCC bills promptly, regardless of whether or not they have been reimbursed. If a member neglects to pay or file a travel voucher, their account will go past due. The chart below explains each past due bracket. For more information regarding GTCC visit: https://www.defensetravel.dod.mil/site/govtravelcard.cfm.

| CURRENT                                                                                                    | S SPENDED                                                                            | CANCELLED/CLOSED                                              | CHARGE <b>●</b> FF                            |
|----------------------------------------------------------------------------------------------------|--------------------------------------------------------------------------------------|---------------------------------------------------------------|-----------------------------------------------|
| 1 to 60 Davs*                                                                                                 | 61 te 125 Days*                                                                      | 126 to 210 Days*                                              | 211 Days*                                     |
| File travel voucher<br>within 5 days after<br>completion of travel                                            | No new charges<br>allowed on card                                                    | Submitted for enrollment<br>in Salary Offset                  | May charge off                                |
| Receive statement                                                                                             | Late fee applied at<br>day 75                                                        | Cardholder may request a travel advance if required to travel | Could affect<br>cardholder's credit<br>rating |
| Day 1 = The day after<br>charges post to the<br>cardholder's<br>statement                                     | Additional late fees<br>applied at day 91 and<br>each 30 day increment<br>thereafter |                                                               |                                               |
| Past Due status at day 31                                                                                     |                                                                                      |                                                               |                                               |
| Disputed/Fraudulent<br>transactions must be<br>reported within 60<br>days of when the<br>charge first appears |                                                                                      |                                                               |                                               |

#### EX 2 DELINQUENCY TIMELINE

\*Days = days past billing statement date

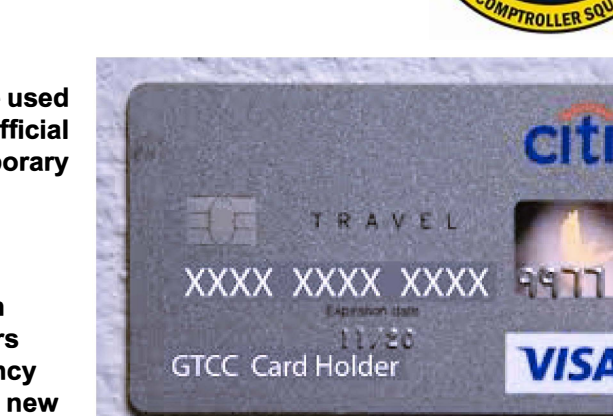

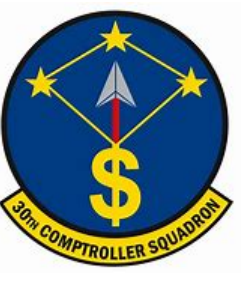

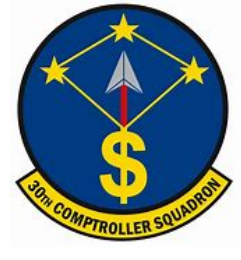

# What is LeaveWeb?

LeaveWeb is a system the Air Force utilizes to authorize military leave and to document the start and stop of leave. When a member relocates to a new base they will need to update their profile to reflect the new Permanent Duty Station (PDS).

First time users, navigate to <u>https://leave.af.mil/login</u> and click the 'Register' button. Follow the 'LeaveWeb Self Registration' form below, and proceed accordingly.

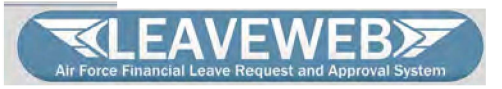

VETTATION, M.J. MELHERS VETTA PRIVACES: 1 porter to be enable comparison to union met even to version delegio ed on a January remember al insember provident to ded not have importing information for the "Sade Privileges". From what, to some programs through the ANACC life/gleat and her ure than a PDESS on 6-Section Oralin does NOT eventual man, part of spars SSN none-response request methods. Some results. Secty is part of the programs of the section of the section that a part of the section of the section of the section that a part of the section of the section of the section that a part of the section of the section of the

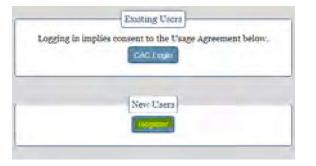

#### **LEAVEWEB** Self Registration

| Active Duty | Air & Space Force            |        |
|-------------|------------------------------|--------|
| SSN [       |                              |        |
| Register    |                              | Cancel |
|             | Civilian or Non-Air/Space Fe | rce    |
|             | Register                     |        |

#### Common Leave Types {Leave Types} {Code} {Chargeable}

| Ordinary                | Α | Yes |
|-------------------------|---|-----|
| Emergency               | D | Yes |
| Reenlistment            | Е | Yes |
| Sick                    | F | No  |
| Special                 | н | No  |
| Terminal                | Р | Yes |
| Awaiting Appellate Rev  | R | Yes |
| Permissive TDY          | т | No  |
| Educational Leave of Ab | 1 | No  |
| Recruiter Assist Prog.  | Y | No  |
| Delay En Route/TDY      | В | Yes |
| Delay En Route/PCS      | I | Yes |
| Graduation              | J | No  |
| Delay En Route Training | L | Yes |

Members will accrue 2.5 days of leave for every month of active duty. Members will accrue a total of 30 days in a fiscal year. Members are able to carry over up to 60 days. Anything in excess of 60 days will be lost and not carried over.

Due to COVID-19, members are authorized to accumulate annual leave in excess of 60 days (not to exceed 120 days) as shown on the end of month September 2020 LES. Members are authorized to retain such unused leave until the end of fiscal year 2024 (i.e. September 30, 2024).

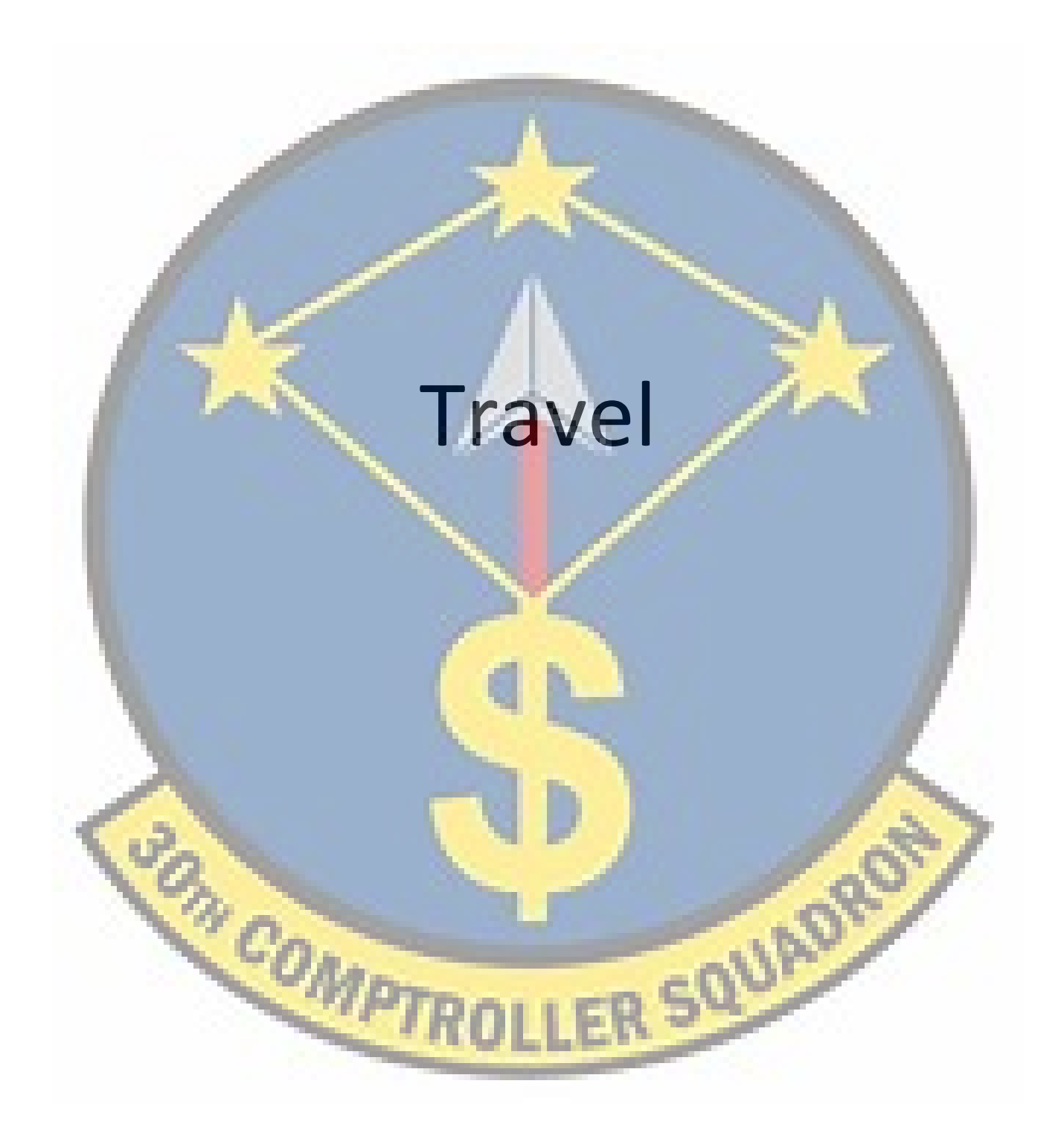

# What is DTS?

correct. The most important tab is 'EFT and Credit Card

The Defense Travel System (DTS) is a fully integrated, automated, end-to-end travel management system that enables DoD travelers to create authorizations (TDY travel orders), prepare reservations, receive approvals, generate travel vouchers, and receive a split reimbursement between bank accounts and the Government Travel Charge Card (GTCC) vendor. To access DTS use the following link: https://dtsproweb.defensetravel.osd.mil/.

When you log on to DTS, you want to make sure everything in the profile is correct. Click your name in the top right corner and select 'My Profile'.

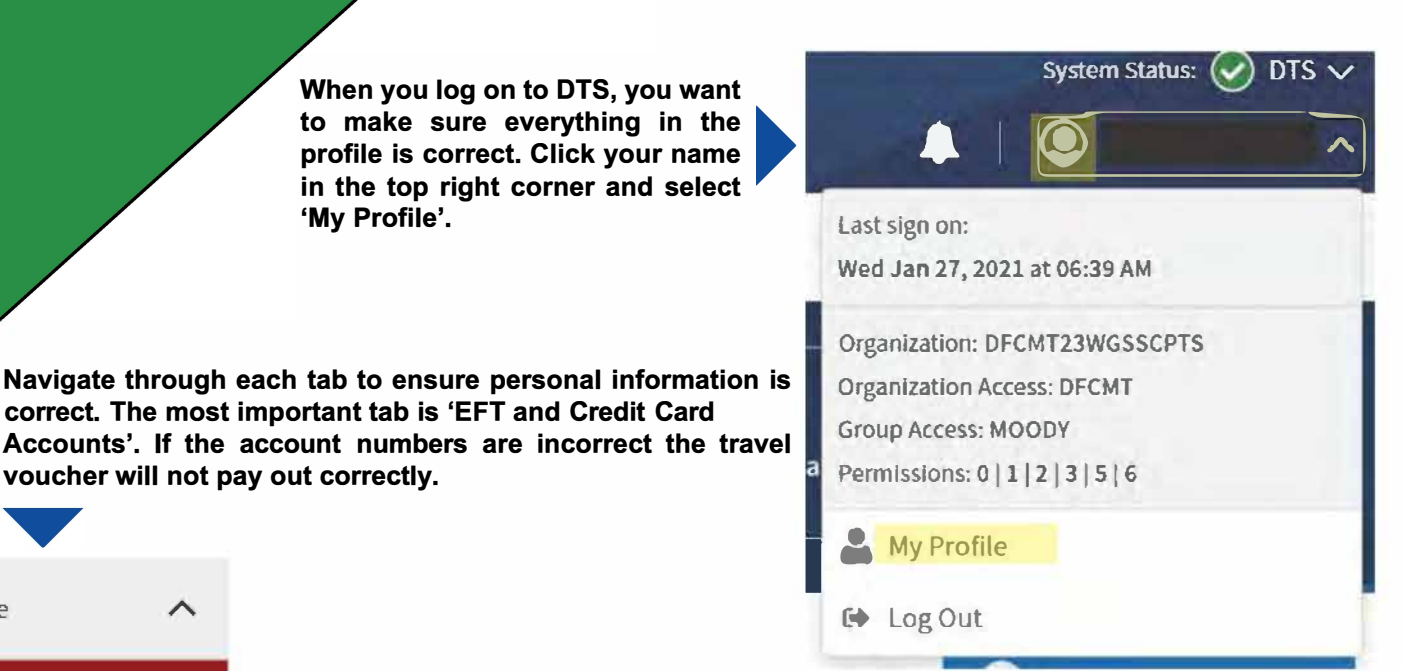

User Profile

voucher will not pay out correctly.

#### Personal Information

Addresses

Passport Information

**Emergency Contact** 

Service or Agency Info

**Duty Station** 

Form Printing Preferences

Accounting

Accounting Information

EFT and Credit Card Accounts

Government travel authorizes two different types of per diem.

 Lodging Per Diem is based off of the location for the maximum nightly reimbursable rate (excluding taxes). For example, if the lodging per diem is \$85 and you paid \$79 you will receive \$79. If you paid \$95 only \$85 will be reimbursable.

 Meals and Incidental Expenses Per Diem is also based off of locality. The meal portion of per diem covers expenses for breakfast, lunch, and dinner, including related taxes and tips for the meals. The incidental expenses may include but are not limited to laundry, fees, and tips paid to hotel employees, porters, baggage carriers, and flight attendants for all official domestic and foreign travel. The first and last day of travel will always be 75% of the local M&IE per diem.

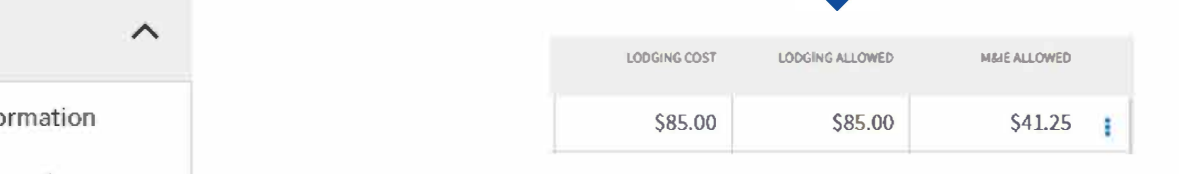

# Completing a TDY Voucher

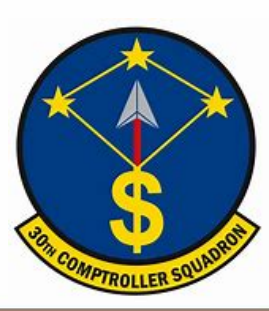

<u>1</u>. After you have returned from your trip, go to: <u>https://dtsproweb.defensetravel.osd.mil/.</u>

2. On the home page you will select 'Create New Document' in the upper right corner. Select 'Voucher' and a pop up will appear with any authorizations that do not have a voucher associated with it. Select the authorization that you are trying to claim expenses for. If there are no authorizations you can create an authorization or contact your Organizational Defense Travel Administrator (ODTA) for assistance.

| 69/16/2020        | 09/18/2020 | NORFOLK NAVAL STATION, VA       | Û | 0 |
|-------------------|------------|---------------------------------|---|---|
| <b>69/18/2020</b> | 02/18/2021 | AL UBEID AIR BASE, QAT          | Û | 0 |
| 02/18/2021        | 02/20/2021 | VINCE NORFOLK NAVAL STATION, VA | Û | 0 |

<u>4.</u> Select the 'Per Diem' tab from the menu on the left side. Select the three dots to edit the per diem amounts. Once the pop-up appears, select whether meals were provided or not. Input the nightly rate you paid for lodging (excluding taxes). If you stayed in Government dorms, check 'Quarters Available'.

5. Select the 'Expenses' tab from the menu on the left side. Add all expenses incurred. Airline tickets should always be Individual Billed Account (IBA) unless there is a

Memorandum For Record (MFR) for Centrally Billed Accounts (CBA). Central Ticket Office (CTO) fees may be claimed as TMC Fee (IBA). Lodging taxes for CONUS locations will be added in the 'Expenses' tab. Attach all receipts for expenses greater than \$75. 'Method of Reimbursement' should be GTCC for all expenses unless, for rare cases, in which expenses were paid for with a personal account.

| My Travel Documents<br>tous up-coming, current, and completed top documents. |                                  | Crucia New Convenient |
|------------------------------------------------------------------------------|----------------------------------|-----------------------|
| 0 Authorizations                                                             | altons                           | \$                    |
| 0 Vouchers                                                                   | You have no trip authorizations. | Group Authoritien     |
| O Local Vouchers                                                             |                                  |                       |
| O Group Authorizations                                                       |                                  |                       |

3. Edit the itinerary with the exact dates and locations. The dates that are in the voucher are estimated dates off of the authorization and may vary from actual travel that occurred. Departing and arriving dates should overlap (i.e. Norfolk departed 9/18, arrived Al Udeid 9/18).

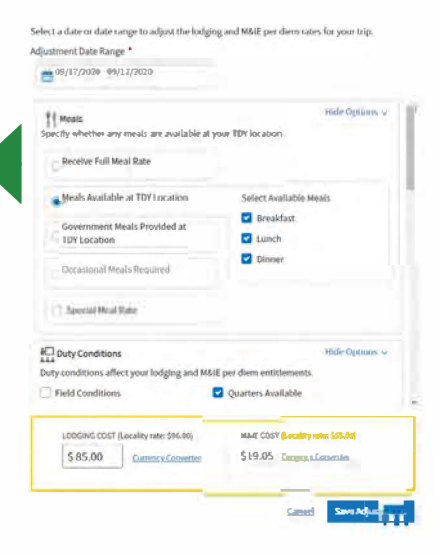

#### <u>6</u>. Review all information and add any notes on the 'Pre-audit' page. Once complete, sign and submit to the correct unit routing list.

| ldd New                               | ×   | Add New              | ×        | Add New              | > |
|---------------------------------------|-----|----------------------|----------|----------------------|---|
| ielent Type"                          |     | Select Type"         |          | Select Type"         |   |
| Type to filter                        | ^   | Type to filter       | ^        | Type to filter       | ^ |
| Dual Lodging                          | *   | Back                 | 2        | Back                 |   |
| Lodging Cancellation Fee              |     | Airline Ticket (CBA) | <u> </u> | Airline Ticket (CBA) |   |
| Lodging Early Check-In Fee            | - 1 | Airtine Ticket (IBA) |          | Airline Ticket (IBA) |   |
| Lodging Late Check-Out Fee            | - 1 | Bus Ticket (CBA)     |          | Bus Ticket (CBA)     |   |
| Lodging Resort Fees                   | - 1 | Bus Ticket (IBA)     |          | Bus Ticket (IBA)     |   |
| Lodging Retained on Leave             | - 1 | TMC Fee (CBA)        | 1        | TMC Fee (CBA)        |   |
| Lodging Taxes (CONUS and ann foreign) | - 1 | TMC Fee (IBA)        | -        | TMC Fee (IBA)        |   |

# Contingency, Exercise, and Deployment

LER SQUAD

3071 COMPTR

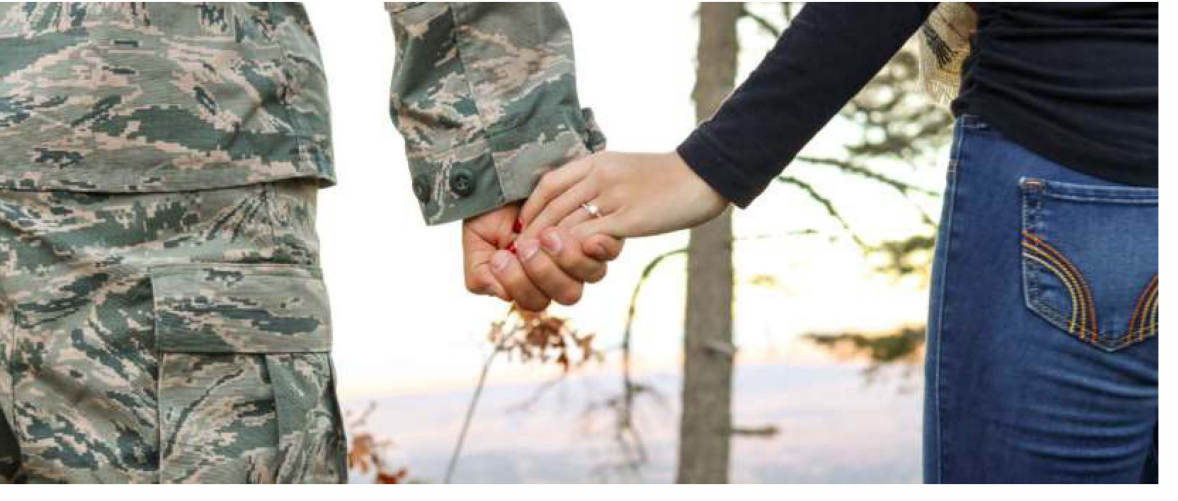

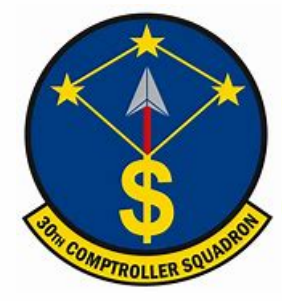

### **Pre-Deployment Information**

When you are tasked for a deployment there are a couple of responsibilities you must complete with your finances before you depart, while you are traveling, and when you return.

<u>1</u>. Confirm your GTCC is active and updated in your DTS profile. Citibank: <u>https://home.cards.citidirect.com/CommercialCard/login</u> DTS: <u>https://dtsproweb.defensetravel.osd.mil/.</u>

#### Before Departing

- 2. Create and save a MyPay username and password. MyPay: https://mypay.dfas.mil/#/
- <u>3</u>. Contact the Legal Office for a 'Special Power of Attorney'. Finance will not accept a 'General Power of Attorney'.

<u>1</u>. Your deployed entitlements will start after the  $31^{st}$  day of your trip. Check MyPay for your next month's LES to ensure you are receiving your deployed entitlements. Your Permanent Duty Station (PDS) is not responsible for starting these entitlements. For questions regarding deployed entitlements, contact your deployed location's servicing Finance office.

MyPay: https://mypay.dfas.mil/#/

<u>2</u>. On the 31<sup>st</sup> day of your trip, amend your authorization in DTS to start your Scheduled Partial Payments (SPP). Add in all expenses that you incurred on your way to the Area of Responsibility (AOR). For guidance in setting up SPP visit: https://www.moody.af.mil/About-Us/Units/23d-Wing/23d-Wing-Staff/Finance/.

<u>3</u>. On the 31<sup>st</sup> day of your trip, fill out a DD 1561 and DD 1610 (printed version of your DTS authorization) requesting Family Separation Allowance (FSA). Submit forms to CSP: <u>https://usaf.dps.mil/teams/SAFFMCSP/portal/SitePages/Home.aspx</u>

**<u>1.</u>** File your travel voucher within five days of returning back to PDS.

2. Fill out a DD 1561 and DD 1610 (printed version of DTS authorization) requesting to stop Family Separation Allowance (FSA) payments. Submit forms to CSP: https://usaf.dps.mil/teams/SAFFMCSP/portal/SitePages/Home.aspx

<u>3.</u> Check your LES in one to two pay periods to ensure your deployed entitlements, including FSA, have stopped. Your PDS is responsible for stopping these entitlements.

#### During Travel

#### After Returning

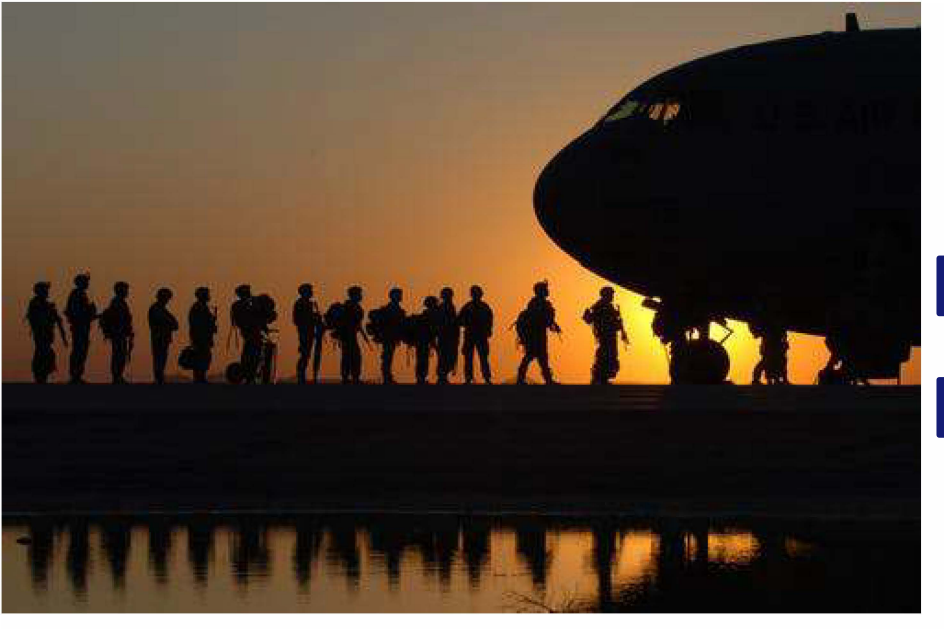

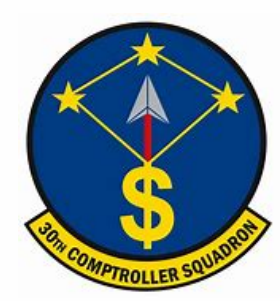

# Deployed <a>Entitlements</a>

#### Example LES with Deployed Entitlements

|                               | ENTITLEMENTS                                                             |                                                                              | DEDUCTIONS                                                                             |                                                    |
|-------------------------------|--------------------------------------------------------------------------|------------------------------------------------------------------------------|----------------------------------------------------------------------------------------|----------------------------------------------------|
|                               | Туре                                                                     | Amoun                                                                        | t Туре                                                                                 | Amount                                             |
| A B C D E F G H I J K L M N O | BASE PAY<br>BAS<br>BAH<br>HDP LOCATION<br>IDP<br>CLOTHING<br>REFUND DEBT | 2558.10<br>372.17<br>1055.00<br><b>N</b> 100.00<br>225.00<br>549.71<br>25.00 | FICA-SOC SECURITY<br>FICA-MEDICARE<br>SGLI<br>ARRH<br>SGLI FAM/SPOUSE<br>MID-MONTH-PAY | 158.60<br>37.09<br>25.00<br>.50<br>4.50<br>2046.27 |
|                               | TOTAL                                                                    | 4889.52                                                                      |                                                                                        | 2271.96                                            |

#### US Savings Deposit Program

Contributions can be made if you are in the AOR for more than 30 days. Contributions are made upon arrival in the AOR via check or allotment. Benefits are 10% annual percentage rate; compounds quarterly at 2.5%; and continues to accrue interest for 90 days after return to PDS. If you do not request the funds through Mypay within 120 days, you will be automatically reimbursed. The max annual contribution is \$10,000. You may change allotments via MyPay: https://mypay.dfas.mil/#/

#### Thrift Savings Plan

Max annual contribution for CZTE is \$56,000. Contributions made in CZTE area are tax exempt forever. To start and stop visit MyPay.

For contribution information visit TSP: https://www.tsp.gov

#### Hostile Fire Pay (HFP)

Service members assigned to Congressionally designated locations will receive this entitlement at a rate of \$225/month (prorated at \$7.50/day). Ref: DoDFMR Vol 7A, Chap 10

#### Hardship Duty Pay (HDP)

Members are entitled to HDP when deployed to a qualifying OCONUS location for 31 consecutive days. This entitlement is prorated daily and rates vary depending on the deployed location (\$50-\$150). Ref: DoDFMR Vol 7A, Chap 17

#### Combat Zone Tax Exclusion (CZTE)

If Congress declares your deployed location a combat zone area, you are exempt from federal and state income tax withholdings. Officers are limited on tax exempt earnings. Any leave earned in a CZTE area is also tax exempt if used or sold outside the tax exempt period. Ref: DoDFMR Vol 7A, Chap 44

#### Family Separation Allowance (FSA)

FSA is authorized for members with dependents (dependent must permanently reside in your household) when deployed for 30 days or more. Only one member can receive this entitlement at a time. FSA is \$250/month (prorated \$8.33/day). Ref: DoDFMR Vol 7A, Chap 27

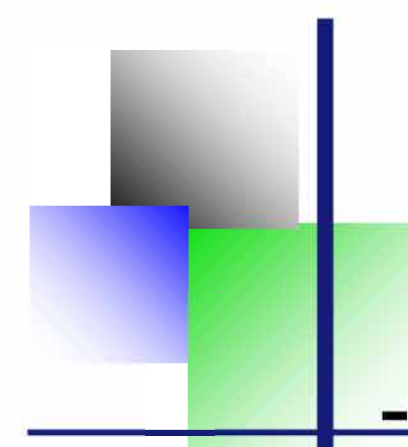

Information to Know Before You Start

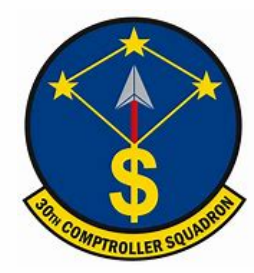

### How To Set Up Scheduled Partial Payments

#### \*\* You Must Verify The Bank Account Information In DTS is Correct Before Creating a SPP\*\*

#### Follow These Steps to File an Amendment to an Authorization

|                                                                                                    | Follow These Steps to File an Am                                                                                                    | enc                      |
|----------------------------------------------------------------------------------------------------|----------------------------------------------------------------------------------------------------|--------------------------|
| If you hear the term<br>"accrual voucher" it<br>was the old term<br>used for<br>"Scheduled Partial<br>Payment" (SPP).                      | <ol> <li>Open DTS, go to the 'Authorization' page and<br/>find the correct approved authorization</li> <li>Select the "Create Amendment" link</li> <li>A box will pop up and ask why you are<br/>amending the orders. Type "/Schedule Partial<br/>Payments, Accrual/" and then select 'Amend<br/>Document'.</li> </ol>             | 1 Aun<br>1 Voor<br>0 Los |
| SPPs are advances<br>for the final                                                                                                    | IF YOU HAVE LODGING EXPENSES, FOLLOW<br>THESE STEPS                                                                                                    | R                        |
| settlement voucher.                                                                                                    | <ol> <li>Select the 'Per Diem' tab.</li> <li>Select the three dots on the right side to edit<br/>the lodging cost. Add the nightly rate you paid<br/>in the lodging allowed.</li> </ol>                                                                                                    |                          |
| for meals on the<br>GTCC. The M&IE will                                                                                                    | <ol> <li>Check the dates and M&amp;IE amounts to ensure<br/>they are correct to avoid over and/or<br/>underpayment.</li> </ol>                                                                                                    |                          |
| personal account.                                                                                                    | IF YOU DO NOT HAVE LODGING EXPENSES,<br>ZERO OUT THE LODGING EXPENSES, PER THE<br>FOLLOWING EXAMPLE.                                                                                                    |                          |
| If the EFT                                                                                                    | TO ADD MORE EXPENSES                                                                                                    |                          |
| information is<br>incorrect the<br>disbursement will be<br>rejected until the<br>next SPP begins<br>which is 30 days<br>after the previous | <ol> <li>Select the 'Expenses' tab.</li> <li>Select 'Add'.</li> <li>Add the correct expense title.         <ul> <li>For Airline, click 'Ticketed Expenses'.</li> <li>Add 'Airline Ticket (IBA)'.</li> <li>To add a CTO fee select 'Transportation<br/>Expense' and select 'TMC Fee- Not in<br/>Air Amount'.</li> </ul> </li> </ol> | Er                       |
| payment.<br>Do not create a final<br>settlement voucher                                                                                    | <ol> <li>I o add lodging tax expense, select 'Lodging.<br/>Expense' and then 'Lodging Taxes (CONUS<br/>and Non-foreign)'.</li> <li>Select the 'Accounting' tab.</li> <li>Review amounts and select 'Request SPP'.</li> <li>Sign and Submit.</li> </ol>                                                                             |                          |
| while deployed.                                                                                                    | A SPP can be set up after the required 31st day of the trip.                                                                                                    |                          |

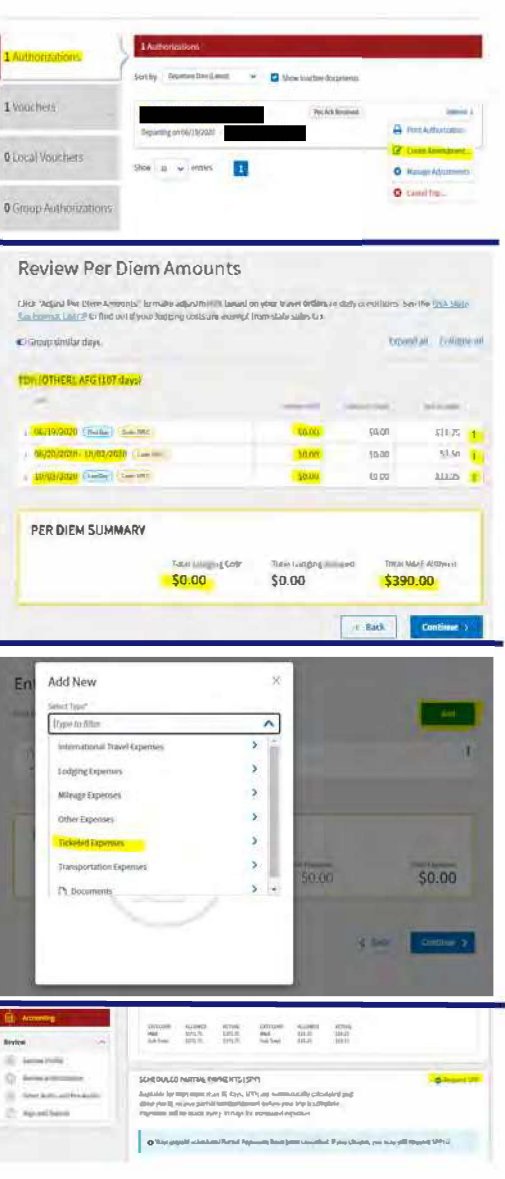

### How To File a Deployment Travel Voucher

#### 1. Navigate to DTS at <u>https://dtsproweb.defensetravel.osd.mil/.</u>

**<u>2</u>**. Select 'Create New Document' and then select 'Voucher', and a pop up will appear with any authorizations that do not have a voucher associated with it. Select the authorization that you are trying to claim expenses for.

 $\underline{3}$ . Edit itinerary to reflect all locations and dates from deployment. The dates from the authorization are estimates and will most likely need to be updated.

Select a date or date range to adjust the lodging and M&IE per diem rates for your trip.

| Meals Decify whether any meals are available at yo | Hide Options V                     |
|----------------------------------------------------|------------------------------------|
| Receive Full Meal Rate                             |                                    |
| Meals Available at TDY Location                    | Select Available Meals             |
| Government Meals Provided at                       | ✓ Breakfast                        |
| TDY Location                                       | Lunch                              |
| Occasional Meals Required                          | C Dinner                           |
| Special Meal Rate                                  |                                    |
| Duty Conditions                                    | Hide Options ~                     |
| uty conditions affect your lodging and M&IE        | per diem entitlements.             |
| J Field Conditions                                 | Quarters Available                 |
| LODGING COST (Locality rate: \$96.00)              | M&IE COST (Locality rate: \$55.00) |
|                                                    | 4                                  |

<u>6.</u> Attach all receipts for expenses greater than \$75. Receipts must include name, dates, locations, totals, and method of payment. If there is a missing receipt, a lost receipt form can be uploaded instead. A lost receipt form can be obtained from your ODTA.

<u>4</u>. Select the 'Per Diem' tab on the left side. Click the three dots on any date to edit meal and lodging information. The first and last day of travel will always be 75% of M&IE per diem. Stopover locations not in the AOR will be allowed full meal rate if lodged off base. In the AOR select 'Special Meal Rate' and insert \$3.50.

<u>5</u>. Navigate to the 'Expenses' tab. If you flew on commercial airlines while traveling, claim 'Airline (IBA)' expense and 'TMC Fee (IBA)' for the CTO fee. Attach receipts and GTCC statement if the amounts on the receipts are in foreign currency.

| dd New               | × Add New            |  |
|----------------------|----------------------|--|
| flect Fype*          | Select Type*         |  |
| type to fitter       | Type to litter       |  |
| Back                 | Back                 |  |
| Airline Ticker (CBA) | Airline Ticket (CBA) |  |
| Airline Ticket (IBA) | AirBne Ticket (IBA)  |  |
| Rus Ticket (CRA)     | Bus Ticker (CBA)     |  |
| Bass Ticket (IBA)    | Bus Ticket (IBA)     |  |
| TMC.Fmm (CBA)        | TMC Fee (CBA)        |  |
| TMC Fee (IBA)        | . IMC Fee (IBA)      |  |

<u>7.</u> Review, sign and submit voucher. The voucher will pay out directly to the member's bank account that is listed in the DTS profile.

Always check expenses against GTCC statement. Ensure GTCC information in DTS is correct. Almost all expenses should be IBA or GOVCC in order to pay off charges on GTCC.

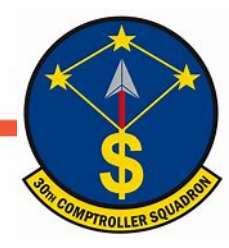

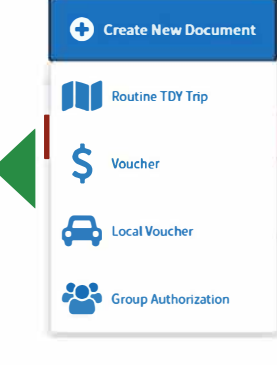

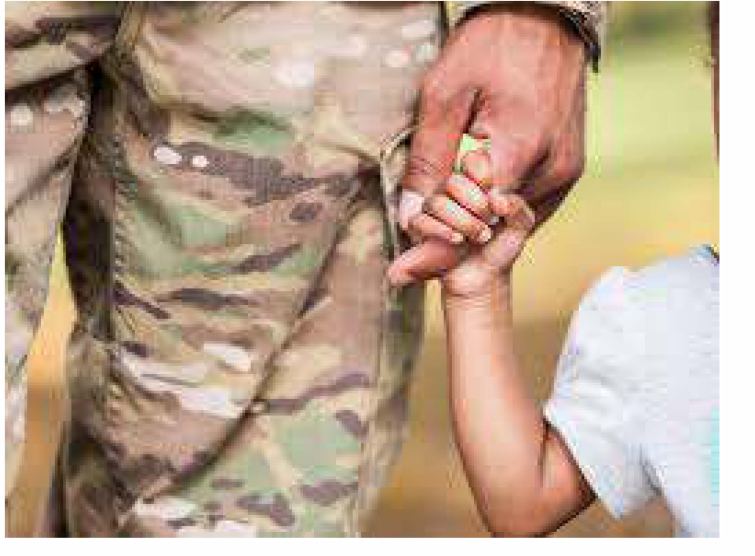

# Family Separation Allowance

A service member with dependents who serves on an unaccompanied tour of duty may be entitled to a Family Separation Allowance (FSA) of \$250 per month. If there is not a complete month, FSA will be prorated per day. FSA accrues from the day of departure from the home station and ends the day prior to arrival at the home station. This is in addition to any per diem or other entitlements. Members are only entitled to FSA if they have dependents that do not already live at or near the temporary duty station. The member must be away from home for more than 30 consecutive days.

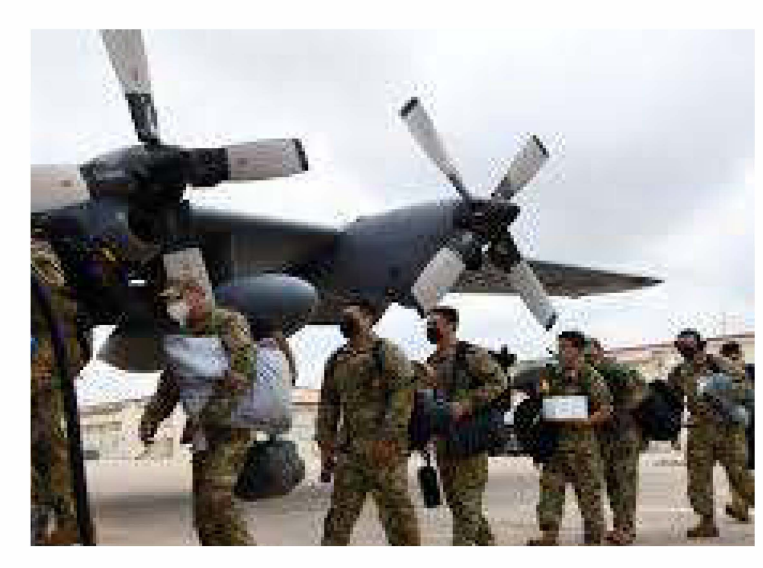

### **Steps to Filing FSA**

<u>1.</u> On the 31<sup>st</sup> day of your trip, fill out a DD 1561 and DD 1610 (printed version of your DTS authorization) requesting FSA. Submit documents to CSP: https://usaf.dps.mil/teams/SAFFMCSP/portal/SitePages/Home.aspx

<u>2.</u> When you return from your trip, fill out a DD 1561 and attach your approved travel voucher to stop FSA entitlements. Submit request through CSP.

<u>3.</u> Always use the start date as the date you left your PDS. The end date is the date you arrived back at the PDS. If you are military to military only one member will receive FSA.

| ATATEA                                                                                                    | EAL TO SUBSTANTIATE PAYNES                                                                                                    | IT OF FAMILY SEPARATION ALLOWANCE                                                                                                    | i (r and                                                                                                    |
|----------------------------------------------------------------------------------------------------|----------------------------------------------------------------------------------------------------|----------------------------------------------------------------------------------------------------|----------------------------------------------------------------------------------------------------|
| ADINOVITY<br>PRESENCE PORPORT<br>NOVTINE LIFES                                                                                                    | PRVACY<br>10% 31, U.S. Colos, sector 4.25<br>15% sectors memory systems to P12.<br>2 Berris on adheffiding description of P12.<br>3 Description - model ad the adhefits pro-<br>fic Description - model ad the adhefits pro-<br>placed by sectors in anti-<br>table for the administration of the administra-<br>tion of the administration of the administra-<br>tion of the administration of the administration of the<br>sectors of the administration of the administration of the<br>sectors of the administration of the administration of the administra-<br>tion of the administration of the administratio   | אבר ערים אין דעמור אין אין אין אין אין אין אין אין אין אין                                                                                                    |                                                                                                    |
| I HAME OF IMPROVE                                                                                                    | 3 CAUDE 3.                                                                                                    | SOCIAL ADCUMITY MANDER ( & DRAMON AND DRO                                                                                                    | ANELATION                                                                                                    |
|                                                                                                    |                                                                                                    |                                                                                                    |                                                                                                    |
| FAI                                                                                                    | IT I MEDDIER COMPLETER THE REC                                                                                                    | THOM TO BUBSTANDATE ENTITLEMENT TO P                                                                                                    | 1A.                                                                                                    |
| 1. OTHER DISTORT                                                                                                    |                                                                                                    | A SYDE MA V FRAM I WITH CONTRACT                                                                                                    | SPACE AND A DESCRIPTION OF A DESCRIPTION OF A DESCRIPTION OF A DESCRIPTION OF A DESCRIPTION OF A DESCRIPTION OF                                                                                                    |
| FLAT COMPANY                                                                                                    | PLASIC PLASION                                                                                                    |                                                                                                    |                                                                                                    |
| FIATOR estament                                                                                                    | CONTRACTOR RESIDENCE. FO GAMP LICENT                                                                                                    |                                                                                                    |                                                                                                    |
| CTURNING OUT                                                                                                    | STREET TRATE / Laborate Street                                                                                                    |                                                                                                    |                                                                                                    |
| 1 A Lawrel carace                                                                                                    | merces you provi balancese photos to a                                                                                                    |                                                                                                    |                                                                                                    |
| 📄 le My decembers) d                                                                                                    | alad and drawn a series designed a series from the series cannot                                                                                                    | By of another parents when informations wellary others                                                                                                    |                                                                                                    |
| L Vi decerdent (s                                                                                                    | Ster Pur up accuse, over it's 1 budget 6 rdf .                                                                                                    | a rear-show of the and Darp services on address delay                                                                                                    |                                                                                                    |
| a lipsonitapert                                                                                                    |                                                                                                    | The second second second second second second second second second second second second second second second s                                                                                                    | NUMBER &                                                                                                    |
|                                                                                                    | The second line is a line in the                                                                                                    | and state whether the state of the state of the state                                                                                                    | ers afors littaly                                                                                                    |
| C Line minimum inte                                                                                                    | where willing transfer assessing safeting or a                                                                                                    | aller dals and any service 🔛 was 🛄 📾 natrasile                                                                                                    | all in works                                                                                                    |
| Strmes 354                                                                                                    | durch in the second second second second                                                                                                    | and the second second se                                                                                                    |                                                                                                    |
| Ella marente Marina                                                                                                    |                                                                                                    | and the set of the set of the set of the set                                                                                                    |                                                                                                    |
| The state of the state of the s                                                                                                    | and the second second sec                                                                                                    |                                                                                                    |                                                                                                    |
| . Tunderstand built me                                                                                                    | al notify my commanding officer memodatany i                                                                                                    | upon any change in dependency status and if my sole de                                                                                                    | pendent or all of my                                                                                                    |
| <ol> <li>Lunderstand trul I mu<br/>dependents move to i<br/>continuous days in the</li> </ol>                                                                                                    | al notify my commanding officer <u>mined along</u><br>or near the station of it my dependent(s) whit<br>is case of FSA-T (Temp) or FSA-D (Ship) while                                                                                                    | upon any change in dependency Exits and if my sole de<br>at or near the station for more than 10 continuous days (<br>) am in receipt of FOA.                                                                                                    | pendent or all of my<br>none than 30                                                                                                    |
| <ol> <li>Lunderstand that I mu<br/>dependents move to<br/>continuous days in the<br/>account of the second<br/>continuous days in the<br/>continuous days in the<br/>continuous days</li></ol> | At notify my communicity officer immediately<br>or near the station or in my outpendential what a<br>scele of FSA-T (Temp) or FSA-3 (Sing) where<br>b. ScienceTUREON VEVEEN                                                                                                    | upon any change in dependency Eatas and if my sole de<br>et or near the station for more than lid continuous days (<br>) am in receipt of FDA.                                                                                                    | pendent or all of my<br>none than 30                                                                                                    |
| <ol> <li>Lunderstand built inc<br/>dependents move to :<br/>continuous days in the<br/>a 1987 document</li> </ol>                                                                                                    | All holds my commanding officer <u>immediations</u><br>or reach the station of in my expendential, risk is<br>case of FEAT. (Temp) or FEAT. (Shop) while<br>the SCHATTERE OF DEVOCA                                                                                                    | upon any change in dependency status, and if my sole de<br>st or near the station for more than lid continuous days (<br>I am in Noted of PCA.                                                                                                    | pendent or all of my<br>none than 30                                                                                                    |
| Iunderstand truit i mu<br>dependents move to<br>contrivous days in the<br>Iunderstand truit in the<br>Iunderstand truit in                                                                                                    | All notify my commanding officer <u>emocrations</u><br>or near the station of it my expendential, rise is<br>a case of FLAT. (Terms) or FLA-0 (Ship) while<br>the officer of the state of the state<br>(RTT - CERTIFY ING APPEER CAMP)                                                                                                    | upon any change in dependency status and 7 my sole de<br>si or near the station for more than 10 continuous days (<br>1 am n Hospit of FSA.                                                                                                    | pendent or all of my<br>rone than 30                                                                                                    |
| Lundensland that I mu<br>dependents move to<br>continuous days in the<br>Land Column<br>The Column<br>The Column<br>T                                                                                                    | All holds my commanding officer providence of the status of my providence of the status of my providence of the status of the status of the st                           | and by fording in depriving Cala and in post of<br>a first rest of the second start of brances and it<br>is an in neight of FCA.                                                                                                    | pendent or all of my<br>more than 30<br>relies pose 30<br>dy status (MIC<br>ry, is normally<br>may results                                                                                                    |
| Londensand built i nu<br>dependents move to<br>continuous days in the<br>Longer of the second<br>Reference of the second<br>Reference of the second<br>Ref                                                                                                    | A TAN'NY NE COMPANY AND A TANÀNA MANG ANG ANG ANG ANG ANG ANG ANG ANG ANG                                                                                                    | don any change in dependency Calca and it my one do<br>it is no needed of the most ban bid common days it<br>is no needed of the most ban bid common days in<br>the service organization of the most of the most of<br>the common days barrier for the most of the most of<br>the common days barrier for the most of the most of<br>the common days barrier for the most of the most of<br>the service organization. A defined of the most of<br>the service organization of the most of the most of<br>the service organization. A defined of the service of<br>the service organization of the service of the service of<br>the service organization. A defined of the service of the service of<br>the service organization of the service of the service of the service of<br>the service organization of the service of the service                                                                                                    | pendent or all of my<br>none than 30<br>relies pour 30<br>dy status (MS<br>ay, is non-util)<br>many money<br>du atemp pe                                                                                                    |
| Lunderstand trut i ny<br>dependents move to<br>continuous days in the<br>continuous days in the<br>days of the content<br>of the content of the content<br>of the content of the content<br>of the content of the content<br>of the content of the content<br>of the content of the content<br>of the content of the content<br>of the content of the content<br>of the content of the content<br>of the content of the content<br>of the content of the content<br>of the content of the content<br>of the content of the content of the content<br>of the content of the content of the content<br>of the content of the content of the content of the content<br>of the content of the content                                                                                                    | A I NOT IN CONTROL OF A CONTROL OF A CONTROL                           | and any second an electronic Gala and Try solar as<br>a second and a second and a second and a second and a<br>1 am in Noted of FGA.<br>ITTS Int UPPER/ITERAT SIC TORN, 51 RF1 OF<br>a second and the second and the second and the<br>second and the second and the second and the<br>second and the second and the second and the second and the<br>second and the second and the second and the second and the second and the<br>second and the second and the second and the second and the second and the                                       | pendent or all of my<br>none man 30<br>of status (RPD<br>ry, is non-Lip<br>may recurso)<br>Automotion<br>(a. NO. OF DA                                                                                                    |
| Londerstand built ins<br>dependents moves to<br>continuous days in fit<br>Long of prices<br>Pring of prices<br>Pring of prices                                                                                                    | A for the process and process and process                            | dee an obtain a developing of all and if my can all<br>on any obtained and all and all and all and all<br>of the set of the all on one of an of advantage of the<br>obtained of the set of the set of the set of the set of the<br>set of the set of the set of the set of the set of the<br>set of the set of the set of the set of the set of the<br>set of the set of the set of the set of the set of the<br>set of the set of the set of the set of the set of the<br>set of the set of the set of the set of the set of the<br>set of the set of the set of the set of the set of the<br>set of the set of the set of the set of the set of the<br>set of the set of the set of the set of the set of the<br>set of the set of the set of the set of the set of the set of the<br>set of the set of the set of the set of the set of the set of the<br>set of the set of the set of the set of the set of the set of the<br>set of the set of the set of the set of the set of the set of the<br>set of the set of the set of the set of the set of the set of the<br>set of the set of the set o                                                                                                    | pendent or all of my<br>none man 30<br>rf<br>rfalles (cor 30<br>rf station (PPC)<br>rg, is horned<br>an interpendent<br>in NO. OF DA                                                                                                    |
| Londenstand that I my<br>dependents mounts to<br>continuous days in th<br>Long of the second<br>References of the second<br>References of the second                                                                                                    | a took no another and a first encoders of the encoders of the analysis of the encoders of the encoders of the                            | See any damp is depending that will fing out the<br>second second s                                                                                                    | rom that to all of my more than to<br>rom that to<br>return your to<br>dy tables (PPD)<br>may romay he<br>has here up to<br>a NO. OF DA                                                                                                    |
| <ol> <li>Independent Daul i ma<br/>appropriate more to<br/>continuous days in the<br/>a discourse of the second<br/>particular to appropriate<br/>prifare to active gar<br/>continuous days. The<br/>prifare to active gar<br/>contention of the second<br/>databased of the second<br/>databased of the second<br/>da</li></ol>             | A rock in control only offer a constant,<br>and the strength of the strength of the strength of the<br>case of the AT (the group of the Case) when<br>the Case of the AT (the group of the Case) when<br>the Case of the AT (the Case of the Case of the Case of the<br>Case of the Case of the Case of the Case of the Case of the<br>the Case of the Case of the Case of the Case of the<br>the Case of the Case of the Case of the Case of the Case of the<br>the Case of the Case of the Case of the Case of the Case of the<br>the Case of the Case of the Case | are any damp in developing the second provide the<br>second provide the second provide the<br>second provide the second provide the<br>second provide the second provided the<br>second provided the second provided the<br>second provided the second provided the<br>second provided the second provided the<br>second provided the second provided the<br>second provided the second provided the<br>second provided the second provided the<br>second provided the second provided the<br>second provided the second provided the<br>second provided the second provided the<br>second provided the second provided the<br>second provided the<br>second provided th | pendent or all of my<br>more than 30<br>rease point 30<br>rease point 30<br>re                                                                                                    |
| Londentand half in the<br>organization moves in the<br>continuous digits in the<br>continuous digits in the<br>continuous digits in the<br>continuous digits of the<br>continuous of the digits<br>and half digits of maximum<br>Addhudits of maximum<br>Addhud                                                                                                    | A rock the second of a first particular product of the second of the second of the sec                           | An An Operating the American Social and the American Social Social Socia                                                                                                    | pendent or all of my<br>more than 30<br>return some 30<br>return some 30<br>re                                                                                                    |
| Londonautria faiti in e-<br>appendant more to<br>contribute days in the<br>definition of the second<br>definition of the second<br>definition                                                                                                    | A rock in control only office according to the according to the according                            | and with solution is dependency Galax and T-1 rates the<br>solution is the last of the contraction of the contraction of the<br>solution is solution of the contraction of the contraction of the<br>solution of the solution of the solution of the solution of the<br>solution of the solution of the solution of the solution of the solution of the<br>solution of the solution of the solution of the solution of the solution of the<br>solution of the solution of the solution of the solution of the solution of the solution of the<br>solution of the solution of the so                                                                                                    | pendent or all of my<br>more than 30<br>result point 30<br>result point                                                                                                    |
| Longeneration that in the support of the move to a contract data in the support of the support of the supp                                                                                                    | A strik the province data is find that considered in the second strik of the second strik of the second st                           | Source 1 and the second second                                                                                                    | endert o all of my<br>rome than 30<br>4<br>4 states (Mar 20<br>4) states (Mar 20<br>4) states (Mar                                                                                                    |
| Lordensame have in a<br>contraction stage in the<br>contractions stage in the<br>contractions stage in the<br>contractions stage. The<br>contractions stage. The<br>contracti                                                                                                    | All offs the source with the source of the source of the s                           |                                                                                                    | pendart or all of my<br>more than 30<br>remains part 30<br>remains periods<br>of a black remain<br>remains remains<br>remains remains<br>and black remains<br>remains<br>remains |
| Longeneration fail (in the second star) is not as a contraction star) is in the second star in the second star in the seco                                                                                                    | A long the second state of the second state of                           | and the based on developing Salar and T-1 years do<br>in an in target of the second second second second second<br>in the second second secon                                                                                                    | rendert og att of my<br>rome trans att<br>dy statute føret<br>dy statute føret<br>i non protekter føret<br>i non protekter att<br>statuten protekter att                                                                                                    |
| Londonstand half in the second scale in the second scale in the second scale in the second scale in the second scale in the second scale in the second scale in the second scale in the second scale is the second scale in the second scale in t                                                                                                    |                                                                                                    | An Ang days A searching Scale of 1 - 1 years and<br>Line in segler 2 - 1 with a searching scale of 1 - 1 years and<br>Line in segler 2 - 1 with a searching scale of 1 - 1 years and<br>Line in segler 2 - 1 with a searching scale of 1 - 1 years<br>and a searching scale of 1 - 1 years and<br>a searching scale of 1 - 1 years and a searching scale of 1 - 1 years<br>a searching scale of 1 - 1 years and a searching scale of 1 - 1 years<br>a searching scale of 1 - 1 years and a searching scale of 1 - 1 years<br>a searching scale of 1 - 1 years and a searching scale of 1 - 1 years<br>a searching scale of 1 - 1 years and a searching scale of 1 - 1 years<br>a searching scale of 1 - 1 years and a searching scale of 1 - 1 years<br>a searching scale of 1 - 1 years and a searching scale of 1 - 1 years<br>a searching scale of 1 - 1 years and a searching scale of 1 - 1 years<br>a searching scale of 1 - 1 years and a searching scale of 1 - 1 years<br>a searching scale of 1 - 1 years and a searching scale of 1 - 1 years<br>a searching scale of 1 - 1 years and 1 - 1 years<br>a searching scale of 1 - 1 years and 1 - 1 years and 1 - 1 years<br>a searching scale of 1 - 1 years and 1 - 1 years<br>a searching scale of 1 - 1 years and 1 - 1 years<br>a searching scale of 1 - 1 years and 1 - 1 years<br>a searching scale of 1 - 1 years<br>a sear                                                                                               | Pendert o all of my<br>more than 30<br>                                                                                                    |
| Londonstand tabl (may associated bab) (may associated bab) (may ass                                                                                                    | A long the source data is the length of the length of the                            | and Ph Dates A Section 5 Calls and 1 A year of a<br>section of the Date of the Date of the Dates and Dates and Dates<br>I and its applied PT-A.<br>TTTS to Date of Ph Dates and Dates and Dates                                                                                                    | Production of a short of the second second s                                                                                                    |
| Longenous and their in the so-<br>continuous data in the<br>more so-<br>continuous data in the<br>more so-<br>more so-                                                                                                    |                                                                                                    | and Arb damps A services Scale and Arb and Arb                                                                                                    | Product ou al of the<br>more stant ac                                                                                                    |
| Londonation fail (in the second fail) (in the second fail) (in the second fact) (in the second fact) (in the                                                                                                    |                                                                                                    |                                                                                                    | Product ou al of the<br>more than 20<br>remains the 20<br>remains the<br>statutes (Min 20<br>results) and<br>results and<br>results and                                                                                                    |
| A constrained has not appendent moves of a periodic to solve the second second se                                                                                                    |                                                                                                    |                                                                                                    | pendent ou al of the<br>recent start and<br>recent start and<br>recent starts and<br>recent starts and<br>recent star                                                                                                    |
| Longenormal hair in<br>protection days in<br>the second days in<br>the second days in                                                                                                    | a look and a service of the service of the service                            |                                                                                                    | A second second                                                                                                    |
| Londend Hull Free     Compared Hull Free     Compared Hull Free     Compared Hull Free     Compared Hull Free     Compared     Compared     Com                                                                                                    |                                                                                                    |                                                                                                    |                                                                                                    |

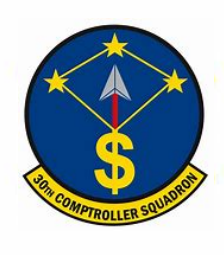

# **Civilian** Pay

COMPTROLLER SQUADE

# What is ATAAPS?

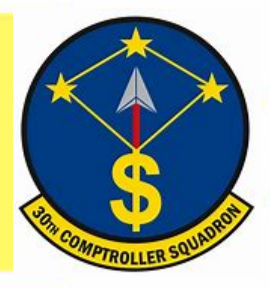

The Defense Finance and Accounting Service (DFAS) employs a system called Automated Time Attendance and Production System (ATAAPS) which provides an automated, single-source input for reporting and collecting time and attendance and labor data.

#### Steps to Completing your First Time Card

<u>1</u>. Navigate to the following ATAAPS link and log on with your authentication certificate: https://af.ataaps.csd.disa.mil/.

**<u>2</u>**. Select 'USSF' and under the 'ATAAPS Menu', select 'Labor'.

| ACC  | AETC  | AFDW    | AFGSC    | AFMC  | AFOSI   |
|------|-------|---------|----------|-------|---------|
| AFRC | AFSOC | USSF    | AMC      | ANG   | CENTCOM |
| JBER | PACAF | SOCCENT | STRATCOM | USAFA | USAFE   |

AIR FORCE/JOINT BASE COMMANDS

| AAPS MILLI                                                                                                    | and the second second second                                                                                                   |                                                   | Neutliendande                                                                                              |
|----------------------------------------------------------------------------------------------------|----------------------------------------------------------------------------------------------------|---------------------------------------------------|----------------------------------------------------------------------------------------------------|
| Temekoeping<br>Labar<br>LebarLeave Review<br>Rivedapper Raview<br>Dejaut Labee<br>Leave Request<br>Promum Request | Administration<br>Certification<br>Personnel Management<br>Roster Management<br>Team Managemens<br>Employee Reapen<br>Database | Accounting<br>Jnb Order<br>Op Code<br>Walk Center | Utilities<br>Inquities<br>DeloutistFavorites Maintenance<br>Change UKC MGOOY<br>Reports<br>Change Password |

<u>3</u>. Select 'Insert Row' for each 'Type Hr' and insert the amount of hours in each day associated with that code.

| Exployer Information<br>Ecoport in As: Taxen DPOCOP<br>Ecoplayse:<br>Regin Yay Parbol: 2021-Jan-17 v <<<br>NDRHawBoh No. Contan. No. Certilled No. S | ant To Perros Nu | Wite Larra   |      |         |         |         |        |       |       |      |        |       |        |       |      |       |      |
|----------------------------------------------------------------------------------------------------|------------------|--------------|------|---------|---------|---------|--------|-------|-------|------|--------|-------|--------|-------|------|-------|------|
| Employee Hunch                                                                                                    | -                | -            | -    | -       |         | - 115-  |        | - Ale | 1-24  |      | _      |       |        |       |      | _     |      |
|                                                                                                    |                  | datrough .   | 17   | 1.18    | 2.18    | 25      | - 25   | 22    | - 33  | 24   | 25     | 2%    | 33     | 28    | 2    | 30    |      |
| Work Conter Ico Orther                                                                                                    | Op Corte         | Type H+      | Som  | Min.    | () Tas- | . West. | The    | -46   | Sal.  | Sunt | (film) | - Dev | Wet    | 1 Bry | Fili | 567   | Tot- |
|                                                                                                    | Sch              | model floors | 0 00 | 0.00    | 3.00    | 2.18    | - 0.05 | 0.05  | 1.005 | 0.00 | 342    | 2.04  | # ##   | 0.50  | 0.00 | 60 06 | 14.  |
|                                                                                                    | Reported to Scho | didaid Hoom  | 0 09 | l here. | 2.04    | 110     | 9.68   | 8.05  | 8.85  | 3.95 |        | 8.88  | . 2.60 |       | 0.90 | .0.00 | 1.   |
| ColuteRay I                                                                                                    | Robesh Sur       | THAT COUNT   | LUT  |         | -       |         |        |       |       |      | -      |       |        |       |      |       |      |

 $\underline{4}$ . When inputting amount of hours worked, place a decimal point between hours and minutes. For example, if you worked six and a half hours you will input 6.30 for 6 hours and 30 minutes.

|    |   |   |                 |   |            |   |                |            | January    | 17   | 10   | 19   | 20   | 21   | 22   | -23  | 24   | 25   | 26   | 21    | 51   | 29   | 30     |        |
|----|---|---|-----------------|---|------------|---|----------------|------------|------------|------|------|------|------|------|------|------|------|------|------|-------|------|------|--------|--------|
|    |   |   | Witz k Canalary |   | Juli Color |   | Op Foste:      |            | Type Hr    | See  | Mean | Tee  | West | The  | Ei   | Sat  | See  | Mos  | Tax  | Wed   | The  | Fei  | Gal    | Total  |
| 14 | 3 | 6 | DPLUDP          | ~ | PODES      | v |                | v          | -          |      | 6.15 | 6.30 | 8.45 | 8.55 |      |      |      |      |      |       |      |      |        | 8.00   |
|    |   |   |                 |   |            |   | -              | Schedul    | led Hours  | 000  | 0.00 | 0.00 | 0.00 | 0.00 | 0.00 | 0.00 | 0.05 | 0.00 | 000  | 00.0  | 0.00 | 0.00 | -60.00 | \$8.00 |
|    |   |   |                 |   |            | R | executed its 7 | Se familie | and House. | 8.65 | 0.03 | 5.55 | 0.05 | 0.00 | 0.65 | 0.00 | 0.65 | 0.05 | 8.05 | 0.0.0 | 0.00 | 0.00 | 0.00   | 4.00   |

5. Once you click 'Save' you will navigate back to the 'ATAAPS Menu' to review and certify time worked.

| Timekeening                    | Employ  | Employee Hours                                                               |                   |              |           |          |         |         |           |         |  |  |  |  |  |  |
|--------------------------------|---------|------------------------------------------------------------------------------|-------------------|--------------|-----------|----------|---------|---------|-----------|---------|--|--|--|--|--|--|
| Labor                          |         | I agree with labor charges and credits to leave and compensatory time shown. |                   |              |           |          |         |         |           |         |  |  |  |  |  |  |
| Labor/Leave Review             | Employ  | ee must co                                                                   | mplete their tour | r of duty pr | to concun | ring.    | -       |         |           |         |  |  |  |  |  |  |
| Timekeeper Review              | Certify | Review                                                                       | Employee          | SSN          | Scheduled | Reported | Regular | PdLeave | UnPdLeave | Premium |  |  |  |  |  |  |
| Default Labor<br>Leave Request |         |                                                                              |                   | -            | 60.00     | 40.00    | 32.00   | 8.00    | 0.00      | 0.00    |  |  |  |  |  |  |
| Premium Request                | OKC     | ancel                                                                        |                   |              |           |          |         |         |           |         |  |  |  |  |  |  |

#### **Steps to Requesting Leave**

1. On the 'ATAAPS Menu' select 'Leave Request'.

Leave Request

New Leave Request

2. Select 'New Leave Request'.

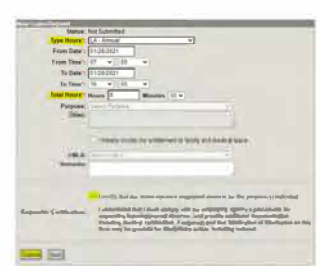

3. Fill out the form with the type of leave you are taking. Total

hours is the amount of leave you plan to use.

- RG: Regular (Graded) - LH: Holiday - LN: Administrative - KA: Leave With Out Pay - KA: Leave With Out Pay - KA: Leave Mith Out Pay - KA: Leave Mith Out Pay - KA: Leave Mith Out Pay - KA: Leave Mith Out Pay - KA: Leave Mith Out Pay - KA: Leave Mith Out Pay - KA: Leave Mith Out Pay

# **Civilian LES**

RECOMPTROLLER SOUMPT

A DoD employee can obtain their Leave and Earnings Statement (LES) from MyPay: <u>https://mypay.dfas.mil/#/.</u> Once logged in click 'Leave and Earnings Statement (LES)' on the menu to the left. Select 'Printer Friendly' to access a LES which will appear in the same format displayed below.

|                                                                                                    |                                                                                                    | 1. Pay Period End                                                                                                    |                                                                                                    |                                                                                                    |                                                                                                    |                                                                                                    |                                    |                                       |  |  |  |  |
|----------------------------------------------------------------------------------------------------|----------------------------------------------------------------------------------------------------|----------------------------------------------------------------------------------------------------|----------------------------------------------------------------------------------------------------|----------------------------------------------------------------------------------------------------|----------------------------------------------------------------------------------------------------|----------------------------------------------------------------------------------------------------|------------------------------------|---------------------------------------|--|--|--|--|
| CIVILI                                                                                                    | AN LEA                                                                                                    | VE AND                                                                                                    | ) EARN                                                                                                    | INGS                                                                                                    | STATEM                                                                                                    | ENT LES                                                                                            |                                    | 2. Pay Date                           |  |  |  |  |
| VISIT THE DFAS WEB SITE AT: WWW.DFAS.MIL                                                                                                    |                                                                                                    |                                                                                                    |                                                                                                    |                                                                                                    |                                                                                                    |                                                                                                    |                                    |                                       |  |  |  |  |
| 3. Name                                                                                                    | 4. Pay Pla                                                                                                    | n/Grade/Step                                                                                                    | 5. Hourly/Da                                                                                                    | aily Rate                                                                                               | 6. Basic OT Rate<br>22.65                                                                                                    | 7. Basic Pay + L<br>27184.00                                                                       | <b>_ocality Adj = A</b><br>4336.00 | djusted Basic Pay<br>31520.00         |  |  |  |  |
| 8. Soc Sec No                                                                                                    | 9. Locality<br>15.95                                                                                                    | %                                                                                                    | 10. FLSA Ca<br>N                                                                                                    | ategory                                                                                                 | <b>11. SCD Leave</b> 06/15/20                                                                                                    | <b>12. Max Leave (</b> 240                                                                         | Carry Over                         | <b>13. Leave Year End</b><br>01/01/22 |  |  |  |  |
| 14. Financial Institution - Net Pay                                                                                                    |                                                                                                    | 15. Financial                                                                                                    | Institution - A                                                                                                    | Allotment                                                                                               | #1                                                                                                    | 16. Financial Ins                                                                                  | stitution - Allotn                 | nent #2                               |  |  |  |  |
| 17. Tax Marital Exemptions Add'I                                                                                                    | 18. Tax                                                                                                    | Marital Exer                                                                                                    | nptions Add                                                                                                    | l'I Taxin                                                                                               | g Authority                                                                                                    | 19. Cumulative I                                                                                   | Retirement                         | 20. Military Deposit                  |  |  |  |  |
| FED Y 0 0<br>GA Y 0 0                                                                                                    |                                                                                                    | 0                                                                                                    | 0                                                                                                    |                                                                                                    |                                                                                                    | FERS:                                                                                              | 635.18                             |                                       |  |  |  |  |
| 21.                                                                                                    | Current                                                                                                    | Year                                                                                                    | to Date                                                                                                    | 22.                                                                                                    |                                                                                                    | - <b>L</b> -1<br>                                                                                  |                                    | () <u>(</u>                           |  |  |  |  |
| GROSS PAY<br>TAXABLE WAGES                                                                                                    | 906.00<br>860.70                                                                                                    | 18<br>17                                                                                                    | 03.00<br>12.85                                                                                                    | TSP DA                                                                                                  | ATA                                                                                                    | 5%                                                                                                 |                                    |                                       |  |  |  |  |
| TAX DEFERRED WAGES<br>DEDUCTIONS                                                                                                    | 45.30<br>210.43                                                                                                    | 4                                                                                                    | 90.15<br>01.21                                                                                                    |                                                                                                    |                                                                                                    |                                                                                                    |                                    |                                       |  |  |  |  |
| AEIC<br>NET PAY                                                                                                    | 695.57                                                                                                    | 14                                                                                                    | 01.79                                                                                                    |                                                                                                    |                                                                                                    |                                                                                                    |                                    |                                       |  |  |  |  |
| TYPEHOURS/DAYSREGULAR PAY60.00                                                                                                    | <b>AMOUNT</b><br>906.00                                                                                                    | CL<br>TYPE                                                                                                    |                                                                                                    | EARN<br>JRS/DAY                                                                                         | IINGS<br>s amount                                                                                                    | TYPE                                                                                               | HOURS/E                            | DAYS AMOUNT                           |  |  |  |  |
| TYPE CO                                                                                                    |                                                                                                    | RENT YEAI                                                                                                    | DEDUC<br>R TO DATE                                                                                                    |                                                                                                    | IS                                                                                                    | COD                                                                                                |                                    | T YEAR TO DATE                        |  |  |  |  |
| RETIRE, FERS<br>TAX, STATE                                                                                                    | KF 3<br>GA 3                                                                                                    | 9.86                                                                                                    | 79.33                                                                                                    | TAX,<br>TSP'S                                                                                           | FEDERAL<br>AVINGS                                                                                                    |                                                                                                    | 45.3                               | 0 90.15                               |  |  |  |  |
|                                                                                                    |                                                                                                    |                                                                                                    | LE/                                                                                                    | AVE                                                                                                    |                                                                                                    |                                                                                                    |                                    |                                       |  |  |  |  |
| TYPE PI<br>B                                                                                                    |                                                                                                    | ACCRUED<br>PAY PD                                                                                                    | ACCRUEE<br>YTE                                                                                                    | D US<br>D PAY                                                                                           | ED USED<br>PD YTD                                                                                                    | DONATED/<br>RETURNED                                                                               | CURRENT<br>BALANCE                 | USE-LOSE/<br>TERM DATE                |  |  |  |  |
| SICK                                                                                                    | 44.00                                                                                                    | 3.00                                                                                                    | 3.00                                                                                                    | 5                                                                                                    |                                                                                                    |                                                                                                    | 47.00                              | 10                                    |  |  |  |  |
|                                                                                                    | BENE                                                                                                    | FITS PA                                                                                                    | D BY GO                                                                                                    | OVER                                                                                                    | NMENT FO                                                                                                    | R YOU                                                                                              |                                    |                                       |  |  |  |  |
| TYPE<br>MEDICARE<br>RETIRE, FERS<br>TSP MATCHING                                                                                                    | CURRENT<br>13.13<br>140.43<br>36.24                                                                                                    | YEAF                                                                                                    | <b>R TO DATE</b><br>26.14<br>279.47<br>72.12                                                                                                    | <b>TYPE</b><br>OASDI<br>TSP B.                                                                          | ASIC                                                                                                    |                                                                                                    | CURRENT<br>56.18<br>9.06           | YEAR TO DATE<br>111.79<br>18.03       |  |  |  |  |
|                                                                                                    |                                                                                                    |                                                                                                    | DEM                                                                                                    | VDKC                                                                                                    |                                                                                                    |                                                                                                    |                                    |                                       |  |  |  |  |
| \$ 17.62 COLLECTED THIS PAY<br>BALANCE \$ 405.05) OASDI CORF<br>PAYROLL OFFICE CUSTOMER SERVIC<br>YOUR PAYROLL OFFICE ID NUMBER<br>TO PROVIDE YOUR EMPLOYMENT AND<br>CREDIT UNION) OR PERSON, LOGI<br>TO MYBIZ EMPLOYMENT VERIFICATI<br>STARTING PAY PERIOD ENDING JAN<br>WAS DEFERRED IN 2020 WILL BE O<br>YOUR CUSTOMER SERVICE REPRESEN<br>BASIC PAY CHANGED.<br>THE BASIC OT RATE IN BOX 6 IS | PERIOD FO<br>RECTION DE<br>CE (800)72<br>IS 973801<br>D/OR SALAR<br>N TO THE<br>CON, AND E<br>1 6 2021,<br>COLLECTED<br>TATIVE AN<br>YOUR BASE | R A \$ 422<br>BT IN ACCOP<br>9-3277 DSN<br>00 - DEPARI<br>Y INFORMATI<br>DCPDS PORTA<br>MAIL INFORN<br>COLLECTION<br>UNTIL PAID<br>D VISIT WWW<br>HOURLY RAT | CLEVE<br>2.67 (LESS<br>RDANCE WIT<br>3 580-7500<br>IMENT OF D<br>ION TO AN<br>IL HTTPS:/<br>MATION DIR<br>N OF ANY S<br>IN FULL.<br>J. DFAS.MIL<br>TE IN BOX | AMT AE<br>AMT AE<br>EFENSE<br>ORGANIZ<br>/COMPO.<br>ECTLY I<br>OCIAL S<br>FOR MOE<br>/TAXES/<br>5 TIMES | PLIED LEAVES<br>.C. 5514.<br>ATION (BUSINE<br>DCPDS.CPMS.OS<br>O THE REQUEST<br>ECURITY (OASD<br>E INFORMATION<br>SOCIAL-SECURI<br>1.5: HOWEVER | A REMAINING<br>SS, BANK,<br>D.MIL/, GO<br>OR.<br>I) TAX THAT<br>, CONTACT<br>TY-DEFERRAL<br>, YOUR |                                    |                                       |  |  |  |  |
| ACTUAL OT RATE FOR ANY GIVEN I                                                                                                    | DAY CAN BE                                                                                                    | AFFECTED E                                                                                                    | BY SHIFT O                                                                                                    | R OTHER                                                                                                 | PREMIUM PAY                                                                                                    | T OF 1074 AS AL                                                                                    |                                    |                                       |  |  |  |  |
| THIS REPO                                                                                                    |                                                                                                    | N9 INFURMA                                                                                                    | IION SUBJE                                                                                                    | UTIOT                                                                                                   | REPRIVACY AC                                                                                                    | I UF 19/4 AS AN                                                                                    | MENDED                             |                                       |  |  |  |  |

# How To File a Civilian PCS Voucher

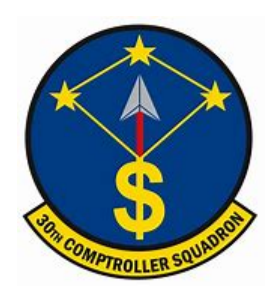

Every Civilian PCS is very unique in the processes and forms required for reimbursment. When you arrive at Vandenberg SFB, submit an inquiry on the Comptroller Services Portal (CSP) to have the required forms for your specific move sent to you: <a href="https://usaf.dps.mil/teams/SAFFMCSP/portal/SitePages/userprofile.aspx">https://usaf.dps.mil/teams/SAFFMCSP/portal/SitePages/userprofile.aspx</a>.

#### Repayment of Excess Withholding Tax Allowance (WTA)

WTA is calculated using the current prescribed withholding tax rate of 22 percent, plus a grossed-up formula in order to reimburse the taxes incurred on the WTA payment itself.

If you anticipate that your marginal Federal tax rate will be 22 percent or greater for the calendar year in which you receive your relocation reimbursements, then you may want to elect to receive WTA. If you elect WTA, it will be computed using a rate of 28.20 percent.

If you anticipate your marginal Federal tax rate will be less than 22 percent, then you should decline WTA to avoid overpayment and a DUE U.S. debt when your Relocation Income Tax (RIT) Allowance is computed.

#### Temporary Quarters Subsistence Expenses (TQSE)

TQSE is a discretionary allowance that is intended to reimburse employees for some of the expenses associated with lodging, food, and other necessities when occupying temporary lodging at the old or new duty station.

| TR       | AVE      |                 | HERO                       | R SUBV                             | ouci                | HER           | Privac<br>form | Act Stat        | eme      | nt, Pe<br>ler, ini | nalty Stateme<br>k, or ball point | nt, and In<br>pen. PR | structio<br>ESS HA | ns on back i<br>RD. DO NO | before<br>T use | completing<br>pencil. If more |
|----------|----------|-----------------|----------------------------|------------------------------------|---------------------|---------------|----------------|-----------------|----------|--------------------|-----------------------------------|-----------------------|--------------------|---------------------------|-----------------|-------------------------------|
| I. PAYN  | ENT      |                 | SPLIT DIS                  | BURSEME                            | NT:The              | Paying Office | will pay       | directly to the | he Ge    | wennin             | ent Travel Charge                 | Card (GT)             | CC) contra         | clor the portio           | n of you        | ur reimbursement              |
| Ek       | ctronic  | Fund            | representing to decise and | travel charg                       | es for tra          | sportation, i | odging, a      | nd rental car   | r if yo  | u are a            | civilian employee                 | e, unless yo          | ou elect a         | Siferent amour            | s. Mil          | tary personnel are require    |
|          | rister ( | (0+1)           | NOTE: A                    | split disbu                        | rsemer              | t is only n   | ecessar        | y when a        | GTC      | C Is a             | sed while on                      | official tri          | avel for           | the Governm               | nent.           |                               |
| Pa       | yment    | by Check        | Payl                       | the following                      | amour               | t of this rei | mburser        | nent direct     | ly to    | the G              | overnment Trax                    | el Charge             | Card co            | ntractor:                 | \$              |                               |
| 2. NAME  | (Last, I | First, Middle I | Initial) (Print o          | r (ype) 3. GR                      | ADE                 |               |                |                 | 4        | SSN                |                                   |                       | 5. TYPE            | OF PAYMEN                 | T (X as         | applicable)                   |
|          |          |                 |                            |                                    |                     |               |                |                 |          |                    |                                   |                       | T                  | DY                        |                 | Member/Employee               |
| 6. ADDR  | ESS. #.  | NUMBER A        | ND STREETS                 | CITY                               |                     |               |                |                 | 6.       | STATE              | id. ZP CODE                       |                       |                    | C8                        |                 | Other                         |
|          |          |                 |                            |                                    |                     |               |                |                 |          |                    |                                   |                       |                    | ependent(s)               |                 | DLA                           |
| e. E-MA  | L ADDF   | RESS            |                            |                                    |                     |               |                |                 | -        |                    | _                                 |                       | 10. FO             | 8                         | _               |                               |
| 7. DAYT  | ME TEL   | LEPHONE N       | UMBER &                    | 8. TRAVEL                          | ORDER               | AUTHORIZA     | TION           | 9. PREVIC       | NUS (    | GOVER              | INMENT PAYME                      | NTS/                  |                    |                           |                 |                               |
| AREA     | CODE     |                 |                            | NUMBER                             |                     |               |                | ADVAN           | CES      |                    |                                   |                       | I-                 |                           |                 |                               |
| 1. ORG/  | INIZAT   | ION AND ST      | ATION                      |                                    |                     |               |                |                 |          |                    |                                   |                       | b. SU              | IVOUCHER N                | UMBER           | 9                             |
| 0.0505   | NOENT    | With (X and or  |                            | and in white I                     |                     |               |                | 13.06268        | IDEN     | (TS' A)            | OPESS ON REC                      | EIRT OF               | - DA               | 0.89                      |                 |                               |
| 40       | COMP     | tay on and o    | -prese as ap               | pricacily (                        | 0004484             | NIED.         |                | ORDER           | RS /h    | nolude.            | Zip Code)                         |                       | 1                  | 0.84                      |                 |                               |
|          | COMP?    | ANEL .          |                            | 0.000                              | a and               | DATE OF B     | ятн            |                 |          |                    |                                   |                       |                    |                           |                 |                               |
| a. NA    | ve (Lai  | e, First, Midd  | e mbal)                    | ©. HELATIC                         | nonin               | ORMAR         | RAGE           |                 |          |                    |                                   |                       | 1                  |                           |                 |                               |
|          |          |                 |                            |                                    |                     |               |                |                 |          |                    |                                   |                       | 1                  |                           |                 |                               |
|          |          |                 |                            |                                    |                     |               |                |                 |          |                    |                                   |                       |                    |                           |                 |                               |
|          |          |                 |                            |                                    |                     |               |                | 14. HAVE I      | HOU!     | SEHOL              | D GOOOS BEEN                      | SHIPPED               | d. CO              | MPUTATIONS                |                 |                               |
|          |          |                 |                            |                                    |                     |               |                | YES             | 1        |                    | NO (Explain in I                  | Remarks)              |                    |                           |                 |                               |
| 5. ITTNE | RARY     |                 |                            |                                    |                     |               |                | MEANS/          | PE.      | d<br>ASON          | 8.                                | 1.                    |                    |                           |                 |                               |
| DATES    | PLAC     | E (Nome, Of     | Tice, Base, Ac<br>City a   | olivity, City an<br>and Country, o | ed Stalle;<br>elc.) |               |                | MODE OF         | -        | TOP 1              | COST                              | MLES                  |                    |                           |                 |                               |
|          | DEP      |                 |                            |                                    | -                   |               |                |                 | T        |                    |                                   |                       |                    |                           |                 |                               |
|          | ARR      |                 |                            |                                    |                     |               |                |                 | <b>—</b> |                    |                                   |                       | 1                  |                           |                 |                               |
|          | DEP      |                 |                            |                                    |                     |               |                |                 |          |                    | 1                                 |                       |                    |                           |                 |                               |
|          | 488      |                 |                            |                                    |                     |               | -              |                 | P        |                    |                                   |                       | -                  |                           |                 |                               |
|          | DEP      |                 |                            |                                    |                     |               |                |                 |          |                    | 1                                 |                       | -                  |                           |                 |                               |
|          | 400      |                 |                            |                                    |                     |               |                |                 | P        |                    |                                   |                       | -                  |                           |                 |                               |
|          | ANN      |                 |                            |                                    |                     |               |                |                 | -        |                    |                                   | _                     | -                  |                           |                 |                               |
|          | OEP      |                 |                            |                                    |                     |               |                |                 | pill.    |                    |                                   |                       | -                  |                           |                 |                               |
|          | ARR      |                 |                            |                                    |                     |               |                |                 | L.,      | _                  |                                   |                       | -                  |                           |                 |                               |
|          | DEP      |                 |                            |                                    |                     |               |                |                 | ١        |                    |                                   |                       | L                  |                           |                 |                               |
|          | ARR      |                 |                            |                                    |                     |               |                |                 | _        |                    |                                   |                       |                    |                           |                 |                               |
|          | DEP      |                 |                            |                                    |                     |               |                |                 |          |                    |                                   |                       | e. SU              | MMARY OF PA               | YMEN            | π                             |
|          | ARR      |                 |                            |                                    |                     |               |                |                 |          |                    |                                   |                       | (1) Per            | Diem                      |                 |                               |
|          | DEP      |                 |                            |                                    |                     |               |                |                 |          |                    |                                   |                       | (2) Act            | ual Expense A             | lowand          |                               |
|          | ARR      |                 |                            |                                    |                     |               |                |                 |          |                    |                                   |                       | (3) Mil            | Nage                      |                 |                               |
| 6. POC   | TRAVE    | L (X one)OW     | NOPERATE                   |                                    |                     | NISSENDER     | 1              |                 |          | 17. D              | URATION OF TR                     | AVEL                  | (4) De             | endent Travel             |                 |                               |
| . REIM   | DURSA    | OLE EXPEN       | SES                        |                                    |                     |               |                |                 | _        |                    | 1                                 |                       | (5) DL             |                           |                 |                               |
| a. DAT   | ne I     | h               | NATURE OF                  | F EXPENSE                          | AMOLA               | THE ALLOW     | ED             |                 |          | 1                  | 12 HOURS OR                       | LESS                  | (6) Rel            | mbursable Evo             | enses           |                               |
| 2. 2.11  | -        |                 |                            | 210 21000                          |                     |               |                |                 | _        | -                  |                                   |                       | 00.7-              | al and the second         |                 | 0.00                          |
|          | -        |                 |                            |                                    |                     | -             |                |                 | _        | 1                  | BUT 24 HOURS                      | ORLESS                | 100 100            | a Advance                 |                 | 0.00                          |
|          | -        |                 |                            |                                    |                     | +             |                |                 | _        |                    |                                   |                       |                    | a rest Owned              |                 | 0.00                          |
|          | -        |                 |                            |                                    |                     |               |                |                 | _        | -                  | MORE THAN 24                      | HOURS                 | 100 400            | ount Unweld               |                 | 0.00                          |
|          | _        |                 |                            |                                    |                     |               |                |                 |          | 100                | 0.000                             |                       | (10) Am            | ount Due                  |                 |                               |
|          | _        |                 |                            |                                    |                     |               |                |                 | _        | 118.0              | OVERNMENT DE                      | DUCTIELE              | E MEALS            | 1                         |                 |                               |
|          | _        |                 |                            |                                    |                     | -             |                |                 |          | -                  | a. DATEB. NO.                     | OF MEAL               | 5                  | a. D                      | ATED.           | NO. OF MEALS                  |
|          |          |                 |                            |                                    |                     | 1             |                |                 | _        | L                  |                                   |                       |                    | -                         |                 |                               |
|          |          |                 |                            |                                    |                     |               |                |                 |          |                    |                                   |                       |                    |                           |                 |                               |
|          |          |                 |                            |                                    |                     |               |                |                 | _        |                    |                                   |                       |                    |                           |                 |                               |
| DATE     |          |                 |                            |                                    |                     |               |                |                 |          |                    |                                   |                       |                    |                           |                 |                               |
|          |          |                 |                            |                                    |                     | 1.000         |                |                 |          |                    |                                   |                       |                    |                           |                 |                               |
| REVIE    | WERS     | PRINTED N       | ULAE .                     |                                    |                     | d. SIGNA      | TURE           |                 |          |                    |                                   |                       | e. TELI            | PHONE NUM                 | BER             | 1. DATE                       |
| DOM: T   | DD MCC   |                 |                            |                                    |                     | -             |                |                 |          |                    |                                   |                       | -                  |                           |                 | d DATE: GOULT                 |
| PRINT    | ED NAM   |                 |                            |                                    |                     | 1             |                |                 |          |                    |                                   |                       |                    |                           |                 | d. DATED. SIGNAT              |
|          |          |                 |                            |                                    |                     |               |                |                 |          |                    |                                   |                       |                    |                           |                 |                               |
| Z. ACCO  | JUNTIN   | G CLASSIFI      | CATION                     |                                    |                     |               |                |                 |          |                    |                                   |                       |                    |                           |                 |                               |
| s. coll  | естю     | N DATA          |                            |                                    |                     |               |                |                 | -        |                    |                                   |                       |                    |                           |                 |                               |
| 4. COM   | NTED     | BY 2            | 5. AUDITED                 | BY28. TRAV                         | AUTH                | R             | POSTED         | BY 7. REC       | EVE      | D (Pay             | ee Signature and                  | Date or Ch            | work NP.J          |                           | 28.             | AMOUNT PAID                   |
|          | DM       | 1251.0          | MAY 20                     | 11PREVIO                           | US ED               | TION IS O     | RSOLET         | TE.             |          |                    |                                   |                       | Ex.                | action to SF 1            | 012 are         | orread by OSA/IBMS 12.0       |

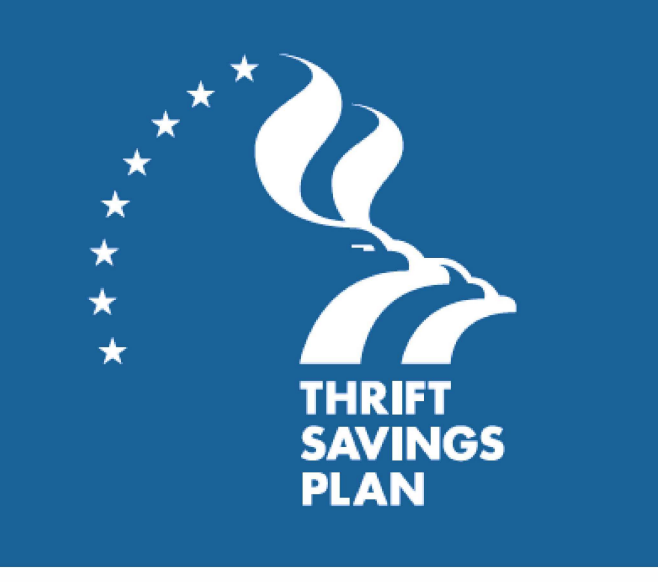

A member's retirement system determines whether they can participate in the TSP. Members are eligible to participate if they are in the following groups:

- A federal employee covered by the Federal Employees Retirement System (FERS)
- A federal employee covered by the Civil Service Retirement System (CSRS)
- A member of the uniformed services
- A civilian in certain other categories of federal service such as some congressional positions and some justices and judges

Members can confirm with their personnel or benefits office if they are not sure which retirement system applies to them.

The purpose of the TSP is to provide members with a long-term retirement savings and investment plan. Saving for your retirement through the TSP provides many advantages, to include the following:

- Automatic payroll deductions
- A diversified choice of investment options, including professionally designed lifecycle funds
- A choice of tax treatments for contributions:
  - Traditional (pre-tax) contributions and tax-deferred investment earnings
  - Roth (after-tax) contributions with tax-free earnings at retirement if you satisfy the IRS requirements

For more information regarding TSP visit: <u>https://www.tsp.gov/</u> The TSP is a retirement savings plan similar to 401(k) plans offered to private sector employees.

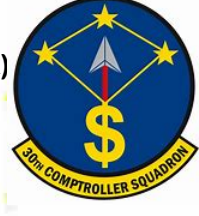

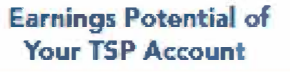

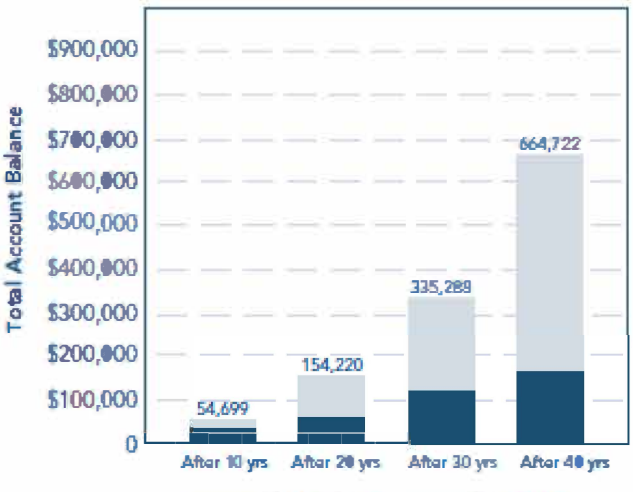

Contributions Earnings

Agency/Service Contributions to Your Account (FERS and BRS Participants Only)

|              | Your agency/se                 | Your agency/service puts in: |                        |  |  |  |  |  |  |  |
|--------------|--------------------------------|------------------------------|------------------------|--|--|--|--|--|--|--|
| You put in:  | Automatic (1%)<br>Contribution | Matching<br>Contribution     | contribution is:       |  |  |  |  |  |  |  |
| 0%           | 1%                             | 0%                           | 1%                     |  |  |  |  |  |  |  |
| 1%           | 1%                             | 1%                           | 3%                     |  |  |  |  |  |  |  |
| 2%           | 1%                             | 2%                           | 5%                     |  |  |  |  |  |  |  |
| 3%           | 1%                             | 3%                           | 7%                     |  |  |  |  |  |  |  |
| 4%           | 1%                             | 3.5%                         | 8.5%                   |  |  |  |  |  |  |  |
| 5%           | 1%                             | 4%                           | 10%                    |  |  |  |  |  |  |  |
| More than 5% | 1%                             | 4%                           | Your contribution + 5% |  |  |  |  |  |  |  |

Members can manage their own account or put money in one of the Life-cycle (L) Funds that are invested according to a professionally determined mix of the G, F, C, S, and I Funds based on various time horizons. The amount a member contributes and their investment allocation are the most important factors affecting the growth of their TSP account. If they choose the L- Funds they would invest in the one closest to their retirement year.

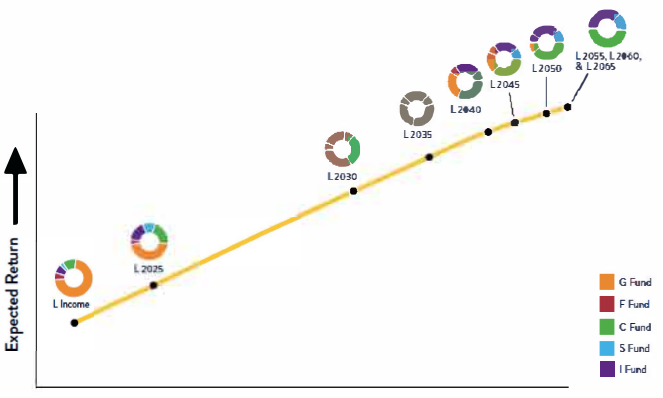

Expected Risk

### **Civilian Resources**

► ATAAPS

https://af.ataaps.csd.disa.mjl/

Change TSP Contribution

https://platform.grbinc.com/

#### Comptroller Services Portal

https://usaf.dps.mil/teams/SAFFMCSP/portal/Site-Pages/userprofile.aspx

#### Job Opportunities

https://www.usa.gov/

#### Retirement Services

https://www.opm.gov/retirement-services/ fers-information/

#### Social Security Deferral

https://www.dfas.mil/taxes/Social-Security-Deferral/

#### Moody Finance Website

https://www.moody.af.mil/About-Us/Units/23d-Wing/23d-Wing-Staff/Finance/

#### MyPay

https://mypay.dfas.mil/#/

# Outprocessing at Vandenberg

LLER SQUADP

30H COMPTRO

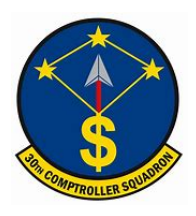

# Leaving Vandenberg

Members that have recieved PCS orders will upload a copy of their PCS orders, final out date, expected departure date, and GTC transfer letter to CSP: (<u>https://usaf.dps.mil/teams/SAFFMCSP/portal/SitePages/userprofile.aspx</u>). Members may also request a Dislocation Allowance (DLA) in their inquiry if they <u>do not</u> posses a GTC. You can also reguest a one month base pay advance within 30 days of PCS. Examples of a PCS order and pay advance form (DD2560) as follows:

| REQUEST AND AUTHORIZATION                                                                                                    | FOR PERN                                   | ANENT CHAN                                                            | GE OF STAT                                        | ION - MILITARY                                                                                                    |                                                                |
|----------------------------------------------------------------------------------------------------|--------------------------------------------|-----------------------------------------------------------------------|---------------------------------------------------|----------------------------------------------------------------------------------------------------|----------------------------------------------------------------|
| au Michildh Yu na la Li Li doloj, kustanov pi dao da Paran E.C. EEE GENE an arrando I. Yoo<br>RURIOLE: Euch lapa al relocalas el Ale Parco porumente Alaphie (1968), 4000 A Giologia da                                                      | CONACT ACT OT                              | VENDAR<br>pr by 400, General collect i<br>ly service a field risk 197 | in the first                                      |                                                                                                    | g Adaquin Ranjera.<br>Nito combineri i Po                      |
| enden.<br>HOLFTOR USER is establigt in Deue diederstere gewonte wieder 3 U.A.C. Adapte of the Poline<br>III.D. Adapte - Mandes Station Tames date<br>USEC. Dataff: VOLUTENTY, BDF o gewite allevers, mender's edicted research. Falses in pr | y Ana, Kasan manaka<br>palah Kita mayanaka | r géangga annara du                                                   | nia. The quarketty in<br>siles pry and artificial | induced and the first CPC on a<br>in the company of the company of the company of the company of the company of the company of the company of the | na den en persone d'a d<br>Re <b>den p</b> er <b>d'Alex</b> a. |
| The following isdividual will proceed on permanent change of station:                                                                                                    | PCS W                                      | hout PGA L                                                            |                                                   | TED FEB 20                                                                                                    |                                                                |
| 1. GRADE, NAME (Last, First, Middle Initial)                                                                                                    |                                            | 2.6                                                                   | SAN                                               | 3. SAFSC/CAI                                                                                                    | FBC                                                            |
| 4. SECURITY CLEARANCE (include date of last investigation)                                                                                                    | S. REPORT TO<br>NLT: 04 M                  | COMOR, NEW ASSIG<br>AR 2020                                           | INMENT 6. TRAV                                    | EL DAYS AUTHORIZED<br>ELING BY PRIVATELY<br>CONVEYANCE:                                                                                           |                                                                |
| 7. TOY ENROUTE                                                                                                    |                                            |                                                                       |                                                   |                                                                                                    |                                                                |
| 8. UNIT, MAJOR COMMAND AND ADDRESS OF UNIT FROM WHICH RE                                                                                                    | ELIEVED: 8                                 | HIT, WUOR COMM                                                        | AND AND ADORE                                     | SE OF UNIT TO BE ASS                                                                                                    | KAED                                                           |
|                                                                                                    |                                            |                                                                       |                                                   |                                                                                                    |                                                                |
| 10. TYPE OF TOUR ACCOMPANIED UNACCOMPAN<br>(Check One) UNACCOMPANIED, DEPENDENTS RESTRI                                                                                                    | CTED 11                                    | TOURLENGTH (N                                                         | XOM PAOL OF MONOROL                               | 12. EXTENDED LO                                                                                                    | NG TOLP VOL                                                    |
| 13. DEPENDENT TRAVEL                                                                                                    | 14                                         | THE IS A JOIN SPO                                                     | USE ASSIGNMEN                                     | T (include spoure's pr                                                                                                    | odo, name & SSN)                                               |
| A. CONQUERENT TRAVEL IS AUTOMATIC     B. CONQUERENT TRAVEL IS AUTOMATIC     C. ODDEDGET TRAVEL IS APPROVED     C. ODDEDGET TRAVEL IS DELAYED FOR LESS THAN 20 INCL.     D. C. DEDGEDGET TRAVEL IS DELAYED FOR MORE THAN 20 AFFR.             | 15<br>KS                                   | AUTHORITY FOR C                                                       | CTVL:                                             |                                                                                                    |                                                                |
| E. TRAVEL IS AUTHORIZED TO A DESIGNATED PLACE                                                                                                    |                                            |                                                                       |                                                   |                                                                                                    |                                                                |
| 16. HOMEBASING/FOLLOW-ON ASSIGNMENT (INCOME AND, GPAS IN                                                                                                    | io nnlidj                                  |                                                                       |                                                   |                                                                                                    |                                                                |
| 17. DEPENDENT/bir/Lad markes. 2008 of children, relationship to marker                                                                                                    | and current edd                            | intij                                                                 | Shekt to bill                                     |                                                                                                    | 8                                                              |
| I DESCRIPTION CARACTERISTICS INCOME AND INFORMATION IN THE                                                                                                    |                                            | Canadolica Carlo Pro-                                                 |                                                   |                                                                                                    |                                                                |
|                                                                                                    |                                            |                                                                       | 21. 504                                           |                                                                                                    |                                                                |
| 23. AETOPM TOT Puiking.                                                                                                    |                                            |                                                                       |                                                   | 4                                                                                                    |                                                                |
| 20a, All other TDY Ensute Funding.                                                                                                    |                                            |                                                                       |                                                   |                                                                                                    |                                                                |
| Parsuant to API 32-6001, you will report to the base housing referral office servicing yo                                                                                                    | ur new duty station                        | before entering any renta                                             | d, loase, or purchase a                           | greament for off-base housing                                                                                                    | 4                                                              |
| 22. REMUKS (Submit travel voucher within 5 workdays after completion                                                                                                    | of travel, If TDY                          | enroute is authorized,                                                | attach receipts sho                               | wing cost of all lodging u                                                                                                    | sed.                                                           |
| All promotional itoms incurred while PCS/TDY must be turn                                                                                                    | ned in to AFO up                           | on aminal at gaining b                                                | asa. Seo reversa fi                               | vremarks.)                                                                                                    |                                                                |
|                                                                                                    |                                            |                                                                       |                                                   |                                                                                                    | 2                                                              |
|                                                                                                    |                                            |                                                                       |                                                   |                                                                                                    |                                                                |
|                                                                                                    |                                            |                                                                       |                                                   |                                                                                                    |                                                                |
| ZJ. DATE 34 ANDROVING OFFICIAL JTOR NAME AND STREET                                                                                                    | 2                                          | 25. 8                                                                 | IGNATURE OF AP                                    | PROVING OFFICIAL<br>// SIGNED //                                                                                                    |                                                                |
| 26 DESIGNATION AND LOCATION OF HIS DEPT OF THE AR FORCE.                                                                                                    |                                            | 27. SPECIAL OR                                                        | DER NO:                                           |                                                                                                    | 28. DATE                                                       |
|                                                                                                    |                                            | 29. TDN                                                               | FORT                                              | HE COMMANDER                                                                                                    |                                                                |
| 30 CASTRINITIONS AA                                                                                                    |                                            | 31, GROMA FURE                                                        | BLEMENT OF OR                                     | DER& AUTHENTIGATIN                                                                                                    | OFFICIAL                                                       |
|                                                                                                    |                                            |                                                                       |                                                   |                                                                                                    |                                                                |
| 34. AUUKCOS UP GARANI IIPP.                                                                                                    |                                            |                                                                       |                                                   |                                                                                                    |                                                                |
|                                                                                                    |                                            |                                                                       |                                                   |                                                                                                    |                                                                |
| AF FORM 899.20100910 PREVIC                                                                                                    | US EDITIO                                  | IS ARE OBSOLE                                                         | TE MWACY                                          | OT GROANABOR THE                                                                                                    | dermalise in Dis Form is.<br>M. The Original State             |

|                                                                                                    |                                                                                                    | Phace Ad                                                                                                    | Seisment                                                                                             |                                          |                                 |                                                                                                    |
|----------------------------------------------------------------------------------------------------|----------------------------------------------------------------------------------------------------|----------------------------------------------------------------------------------------------------|----------------------------------------------------------------------------------------------------|------------------------------------------|---------------------------------|----------------------------------------------------------------------------------------------------|
| ALTHORNEY-                                                                                           | 17 U.S.C. 1988 of song E.S.                                                                                                    | 0. 6507 Neverber 1945                                                                                                    | (SER)                                                                                                |                                          |                                 |                                                                                                    |
| CERCIPAL PLANE                                                                                       | To desarrand a mentary<br>traded to a PCE mean.<br>addded to a PCE mean.                                                                                                    | a sequent for, and sides<br>3 is also used to tell<br>butes                                                                                                    | report adhering                                                                                      | nai', an ada<br>Tim porposi              | ance of                         | pay in most extended only separate<br>additions of such advantage, and in                                                                                                    |
| BOUTINE LIBES:                                                                                       | entransion opiected un tr<br>systemy and a subject to<br>of Junity's discussion and                                                                                                 | to form becomes part of<br>all of the routine discon-<br>one. Cut pro not initiated                                                                                                | the Ant Loton M<br>July which an now<br>5. Net Draw, State                                           | they free to<br>they also a              | Ger a                           | AMPS), and Reserve component pay<br>envice regulations. Relative scoperts<br>of to fair fair where purchase.                                                                                                    |
| OSCLOBURD                                                                                            | Vehenkingt, however, failure                                                                                                    | its povde the 35% will                                                                                                    | requit to denies of par                                                                              | unterini pince                           | of its case                     | ici to identify you for pay purplose.                                                                                                    |
|                                                                                                    | 1944018-2014-0404-0404                                                                                                    | PAPE L 1                                                                                                    | 10.00                                                                                                |                                          |                                 |                                                                                                    |
| 1. NAME San: Por.                                                                                    | Molde Hola)                                                                                                    |                                                                                                    | 2. 60044. 900                                                                                        | URETY MD.                                | g                               | A Great                                                                                                    |
| 4. 1/R00U857:                                                                                        |                                                                                                    | 1.1 ROOUGH A REWY                                                                                                    | WOR SCHOOLE                                                                                          | OP: 0.19                                 | 00.007                          | PARKEN OF THE ADVANCE PAY                                                                                                    |
| a bellecerik roman                                                                                   | OT FOR Sile Perio Gradore at                                                                                                    | F JERGER HERE THE                                                                                                    | Specie northe of specie                                                                              |                                          | 10100-00-0                      | E LOVE OF NEEDED CARE OF THE<br>RELEASE THE PARTY AND A DECISION OF THE PARTY AND A DECISION OF THE PARTY AND A DECIS |
| <ol> <li>KONE THAT I HON<br/>BROC INF HILE TH<br/>CHEMIC VIEWON</li> </ol>                           | In Birl LIBE ( New 2 BORT HD<br>OUCT ONE, Made Free 11 Haad be-<br>enound                                                                                                    | 1 To an address of an<br>manifestary of an and<br>Month sectory of an                                                                                                    | <ul> <li>Margo V Huar da pelas<br/>MCNI - Reported and<br/>A secondaria</li> </ul>                   |                                          | N 80                            | Available and Policing and Arabit and Arabita                                                                                                    |
|                                                                                                    |                                                                                                    |                                                                                                    |                                                                                                    |                                          | E-mail the                      | Contraction of the second second se                                                                                                    |
| N                                                                                                    | AFT IL CONTINUATION OF O                                                                                                    | EPENSES plotes or An                                                                                                    | COST COST OF                                                                                         | 10-840-23                                | On raw                          | nee if necessary.1                                                                                                    |
| 6                                                                                                    |                                                                                                    |                                                                                                    | BROATS                                                                                               | ALES BON                                 | NO MO                           | NT BE RECEIVE OF<br>AN GART DRIVET DRYNEST<br>HE ORIGE BOT WE DRYNEST                                                                                                    |
|                                                                                                    |                                                                                                    |                                                                                                    | -                                                                                                    |                                          |                                 |                                                                                                    |
|                                                                                                    |                                                                                                    | 10 SUL-10                                                                                                    | 1                                                                                                    |                                          |                                 |                                                                                                    |
| 9. TOTAL                                                                                             |                                                                                                    | 5 3.08                                                                                                    | 1                                                                                                    |                                          |                                 |                                                                                                    |
|                                                                                                    | 72032303                                                                                                    |                                                                                                    | 0.00000000                                                                                           |                                          | 122                             |                                                                                                    |
|                                                                                                    |                                                                                                    |                                                                                                    | an organization of the state                                                                         |                                          |                                 |                                                                                                    |
| Peneter Description<br>In the activities of<br>Present of the activity of<br>Present of the activity | In without regions a taken on<br>a decreat 2010<br>to any 2018. I seemand is with<br>1906, of any content pay, free<br>minute the party or attaction of<br>the order by particular. | investigation of the a class<br>interview interview of the<br>and the best of the basis<br>is pay, or other meaning in<br>the classifier interview of<br>the classifier interview. | mum of \$15,000 o<br>regi, final pay, or a<br>rest and an idea P<br>late rest<br>relation of the sec | r menimum<br>ng silan ng<br>mening silan | ingotao<br>may due<br>satisfica | ensent of file years; or both (215)<br>a real to satisfy this indext element<br>and andexteel that this most most<br>handly cardly that the neutral car                                                                                                    |
| 13 SOMATON                                                                                           |                                                                                                    |                                                                                                    |                                                                                                    |                                          | 14 50                           | TE //Yeakstoj                                                                                                    |
|                                                                                                    |                                                                                                    |                                                                                                    |                                                                                                    | -                                        | 1.000                           |                                                                                                    |
|                                                                                                    | 74                                                                                                    | V. ANNOUNCE                                                                                                    | STATISTICS COMMON                                                                                    | Land and                                 | -                               |                                                                                                    |
| 12. LINDERT ANTES                                                                                    | VIL THE HEQUEST HOH                                                                                                    | IL WETH LED                                                                                                    | LIGATION OVERAL                                                                                      | T. AND PR                                | MINT                            | OF THIS ADD MICH                                                                                                    |
| ADD BACE NAY C                                                                                       | <b>Xh</b>                                                                                                    | # (DAD)                                                                                                    | Viet BLOOD                                                                                           | L BOND                                   | ID-OAVING                       | STREET AND AND A STREET AND A STREET                                                                                                    |
| a the bolin watch                                                                                    | WT LER TRAIL FORE                                                                                                    | 1.000.0                                                                                                    |                                                                                                    | a rest mit                               | pin_                            | Select Mraching                                                                                                    |
| In the product shall be and                                                                          | soler to board a solerve water                                                                                                    |                                                                                                    | AND DOCT                                                                                             | 21.00.000                                | DATE NO.                        | CALIFIE                                                                                                    |
| TE APPROVINCI DATA                                                                                   | COL ROAT, Lat. Phy. 190                                                                                                    | G TE SCRATZ                                                                                                    | INCOMPANY OF                                                                                         |                                          |                                 |                                                                                                    |
| 20. 1010                                                                                             |                                                                                                    | 21 (0040)                                                                                                    |                                                                                                    |                                          | 102 10                          | TT COMMON                                                                                                    |

ADVANCE PAY DIRTIFICATION AUTHORIZATION

DD Fore 2560, MAR 9

#### **Dislocation Allowance (DLA)**

The purpose of DLA is to partially reimburse a member for the expenses incurred in relocating the household during a PCS, ordered for the Government's convenience, or incident to an evacuation. This allowance is in addition to all other allowances authorized in the Joint Travel Regulation (JTR) and may be paid in advance.

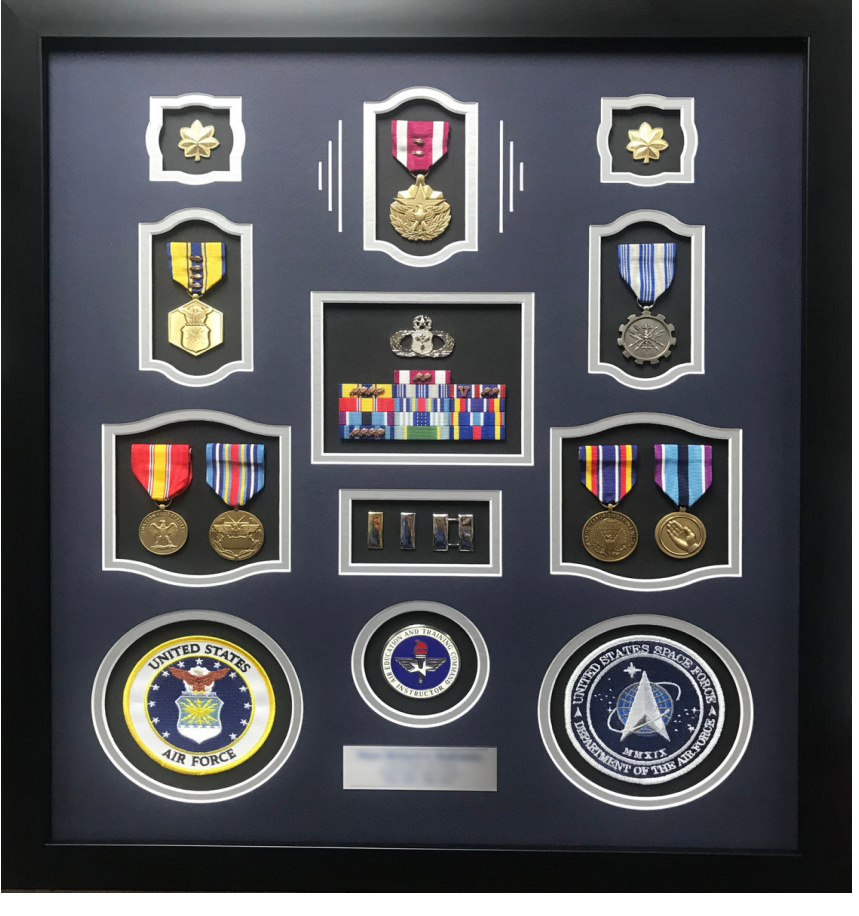

Terminal leave is the last bit of accrued leave before the last day on active duty. Terminal leave requests can be put in up to 60 days in advance. This leave request must be separate from a permissive leave request. Leave is routed to the member's supervisor first and Commander as the backup approver. Once approved by the Commander, Finance will assign a leave number within 14 days of the leave start date. Submit a CSP inquiry requesting leave approval after the Commander's approval.

#### Important

Leave requests will NOT be approved without a leave memorandum uploaded in LeaveWeb. MPF will NOT provide a final out date until members' leave balance has been verified by Finance.

#### **Retirement Briefing**

Upon receipt of retirement orders, members will submit an inquiry to CSP, requesting a final out-processing package. A military pay technician will provide the pertinent forms to be completed prior to retirement. Upon completion of the retirement package, the technician will discuss the member's leave opportunities. Once leave is approved, Finance will provide applicable leave authorization numbers. A final travel v oucher package will also be provided at this time. This package is to be completed upon relocating to the retirement location.

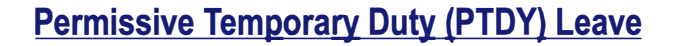

When members are ready to search for a post-separation job or housing they may be eligible for authorized PTDY. PTDY facilitates transition into civilian life by providing time off for house and job hunting. This is only authorized for Reduction in Force officers, High Year Tenure members (i.e. involuntary separation), Voluntary Separation Incentive (VSI), Special Separation Benefit (SSB) recipients, and all retirees.

#### **Requesting Permissive Leave**

PTDY will need to be requested through LeaveWeb (https://leave.af.mil/login). Leave is routed to member's supervisor first and Commander as the backup approver. Once approved by the Commander, Finance will assign a leave number within 14 days of the leave start date. Use 'Rule 2' and mark the box for 'in conjunction with terminal leave' when input. Permissive is up to 20 days of leave to use within 180 days of separation. A leave memo (provided by Finance) must be attached to the leave request in LeaveWeb. Submit a CSP inquiry requesting leave approval after the Commander's approval.

#### **Final Pay Information**

Members will receive a final paycheck when separating. This will include payment for prorated clothing allowance (enlisted only) and remaining unpaid days for the month of separation. If applicable, all accrued leave not used will be sold back automatically (no extra paperwork is required). Members are authorized to sell back 60 days of leave in their career. Leave is payable at a daily rate of their base pay and taxed at 22% for FITW as well as SITW if applicable. Final pay is processed at base level. No payments will be made before date of separation. All established debts on a member's record will be deducted from their final pay. Payments could take up to 30 days if retirement data is not input by DFAS and AFPC. Members will receive a final LES approximately 4-6 weeks after date of separation. Members will need to have a username and password set up for MyPay and will need to access MyPay for their last LES and W-2 form. MyPay: (https://mypay.dfas.mil/#/).

For assistance with retirement, submit an inquiry on Comptroller Services Portal (CSP): https://usaf.dps.mil/teams/SAFFMCSP/portal/SitePages/userprofile.aspx

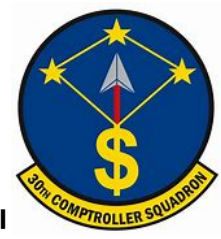

# **Preparing for Separation**

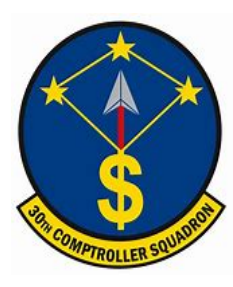

#### **Separation Briefing**

Upon receipt of separation orders, members will submit an inquiry to CSP, requesting a final out-processing package. A military pay technician will provide the pertinent forms to be completed prior to separation. Upon completion of the retirement package, the technician will discuss the member's leave opportunities. Once leave is approved, Finance will provide applicable leave authorization numbers. A final travel voucher package will also be provided at this time. This package is to be completed upon relocating to the member's home of record.

#### **Terminal Leave**

Terminal leave is the last bit of accrued leave before the last day on active duty. Terminal leave requests can be put in up to 60 days in advance. This leave request must be separate from a permissive leave request. Leave is routed to the member's supervisor first and Commander as the back-up approver. Once approved by the Commander, Finance will assign a leave number within 14 days of the leave start date. Submit a CSP inquiry requesting leave approval after the Commander's approval.

#### Important

Leave requests will NOT be approved without a leave memorandum uploaded in LeaveWeb. MPF will NOT provide a final out date until members' leave balance has been verified by Finance.

#### Permissive Temporary Duty (PTDY) Leave

When members are ready to search for a post-separation job or housing they may be eligible for authorized PTDY. PTDY facilitates transition into civilian life by providing time off for house and job hunting. This is only authorized for specific Separation Program Designator (SPD) codes. The authorized SPD codes are listed below.

#### **Requesting Permissive Leave**

PTDY will need to be requested through LeaveWeb (https:// leave.af.mil/login). Leave is routed to member's supervisor first and Commander as the backup approver. Once approved by the Commander, Finance will assign a leave number within 14 days of the leave start date. Use 'Rule 2' and mark the box for 'in conjunction with terminal leave' when input. Permissive is up to 20 days of leave to use within 180 days of separation. A leave memo must be attached to the leave request in LeaveWeb. Submit a CSP inquiry requesting leave approval after the Commander's approval.

#### Find your SPD code in Block 23 on your orders. See authorized SPD codes for permissive leave.

23. REMARKS

01. SEPARATION PROGRAM DESIGNATOR (SPD) CODE IS MGQ.

02. ENLISTED REENLISTMENT ELIGIBILITY (RE) CODE IS 3A.

#### **Final Pay Information**

Members will receive a final paycheck when separating. This will include payment for prorated clothing allowance (enlisted only) and remaining unpaid days for the month of separation. If applicable, all accrued leave not used will be sold back automatically (no extra paperwork is required). Members are authorized to sell back 60 days of leave in their career. Leave is payable at a daily rate of their base pay and taxed at 22% for FITW as well as SITW if applicable. Final pay is processed at base level. No payments will be made before date of separation. All established debts on a member's record will be deducted from their final pay. Payments could take up to 30 days if retirement data is not input by DFAS and AFPC. Members will receive a final LES approximately 4-6 weeks after date of separation. Members will need to have a username and password set up for MyPay and will need to access MyPay for their last LES and W-2 form. MyPay: (https://mypay.dfas.mil/#/).

### **Retirement and Separation Travel Voucher**

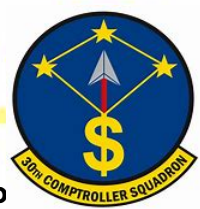

If members are separating and relocating, they will need to file a travel voucher once they arrive to their new location. A travel voucher packet may be obtained by submitting an inquiry on CSP (<u>https://usaf.dps.mil/teams/SAFFMCSP/portal/SitePages/userprofile.aspx</u>). This travel voucher packet is for the members to take and complete at the end of all travel to their new location. Once the voucher is complete they can email it to <u>30CPTSPayHelp@us.af.mil</u> for review. Upon review and completion, Finance will forward it to the Centralized Travel Processing Center. Payments take 7-14 days upon receipt. Members can review the detailed travel voucher on MyPay: <u>https://mypay.dfas.mil/#/.</u>

Members must be on PTDY, terminal leave, or already separated in order to start their move home. If leave starts on a Monday, the final out date will be on the prior Friday. Do not move over the weekend--excess leave will be charged and a debt will be created. Separatees have 6 months and retirees have 12 months to complete a travel.

A copy of separation orders, AF Form 594, and AF Form 1745 are required to be submitted for a travel claim returning to the home of record.

| APPLICATION A<br>FOR                                                                                                    | ND AUTHOR                                              | RIZATION TO START,<br>S (BAQ) OR DEPENDE                                                                 | STOP OR CHAI                                                               | NGE BASIC ALLOW                                                                 | YANCE                                                                              |
|----------------------------------------------------------------------------------------------------|--------------------------------------------------------|----------------------------------------------------------------------------------------------------|----------------------------------------------------------------------------|---------------------------------------------------------------------------------|------------------------------------------------------------------------------------|
| AUTHORITY: 37 USC 043, Public Law 9<br>PURPOSE: To start, adjust or ferminate<br>ROUTINE USE(S): Information may be o                                                                                                    | N-343, EQ 939<br>military memb<br>Asclosed to the      | 7 PRIVACY ACT STAT<br>er's entitiement to BAQ<br>Internal Revenue Service for                            | EMENT<br>tax information on r                                              | embers Social Security A                                                        | dministration or information on                                                    |
| tax deducted, Department of Veteran An<br>possible violations of the Jaw, the Americ                                                                                                    | birs for education an Red Cross                        | on and group Re itsurance in<br>fur information munceruing the                                           | Rometion, and the B<br>e needs of the memo                                 | epartment of Justine for it<br>ar or dependents emerge                          | nvestigeting or prosecuting<br>may situations, the Air Porce                       |
| to determine needs of a member or depe<br>insurance oompanies for allotment inform<br>DISCLOSURE: Voluntary, However, fallo                                                                                                    | ndents in erner<br>Nation and final<br>Ne in provide a | gency situations and file verifi<br>Icial Instructions, for deposits<br>Il Information Includino Socia   | tcation of loan applic<br>and/or payments.<br>I Security Number (S         | ations, state and local go<br>SNO may result in nonnav                          | ment of BAQ                                                                        |
| PART A - IDENTIFICATI                                                                                                    | ION & DUTY L                                           | OCATION                                                                                                  | NON-AVAILAT                                                                | USING OFFICE OF BILL                                                            | ETING OFFICIAL<br>RMINATION OF GUARTERS                                            |
| 7 5 SN                                                                                                    | 3 GRADE                                                |                                                                                                    | QUARTERS ARE N                                                             |                                                                                 | :                                                                                  |
|                                                                                                    |                                                        | - Pridez                                                                                                 | ADEQUATE QUAR<br>EFFECTIVE DATE:                                           |                                                                                 | UNIT #                                                                             |
| 5. BUTY LOCATION (Base, State, ZIP Cod                                                                                                    | le or Courstry)                                        |                                                                                                    | EFFECTIVE DATE:                                                            |                                                                                 |                                                                                    |
| PARTE - MARITALIO                                                                                                    | EPENDENT ST                                            | ATUS                                                                                                    | TRANSIENT QUAR                                                             | TERS COUPED - UNIT                                                              | ¢                                                                                  |
|                                                                                                    | SINGLE, CLA                                            | MING DEPENDENT(S)                                                                                        | EFFECTIVE DATES                                                            | FROM:                                                                           | TO                                                                                 |
| MARIED - SPOUSE IS A CIVILIAN                                                                                                    | MILITARY                                               | MEMBER                                                                                                   | TITLE                                                                      |                                                                                 |                                                                                    |
| IF MILITARY SPOUSE - NAME, SSN, BRA<br>OF MARALAGE:                                                                                                    | NCH OF SERVIC                                          | E, STATION AND DATE                                                                                      | SIGNATURE                                                                  |                                                                                 |                                                                                    |
|                                                                                                    | LEGALLY SE                                             |                                                                                                    | DATE                                                                       |                                                                                 | :                                                                                  |
|                                                                                                    |                                                        | UNT OF WITHOFPENDENT R                                                                                   |                                                                            | DO PRE NOM                                                                      |                                                                                    |
| BASED ON: A. DIVORCE DECREE                                                                                                    |                                                        |                                                                                                    | ATTON AGREEMENT,                                                           |                                                                                 | EEMENT WITH CHILD'S                                                                |
|                                                                                                    |                                                        | NOT IN MY CUSTODY LISTED                                                                                 | BELOW (Effective D)                                                        | Incl:                                                                           |                                                                                    |
| Note: Indicate the civilian dependent you<br>dependent is a child include the date of t                                                                                                    | are claiming a<br>atth (DOB)                           | nd the relationship (i.e., space                                                                         | se, legismate, niegith                                                     | nate, Incapacitated, adop                                                       | keci, step-child or parent) 0                                                      |
| (a) NAME (Last, First, MI)                                                                                                    |                                                        | (b) ADDRESS, CITY, STATE, Z                                                                              | IP or COUNTRY                                                              | (c) RELATIONSHIP                                                                | (d) D <b>G</b> B                                                                   |
|                                                                                                    |                                                        |                                                                                                    |                                                                            |                                                                                 |                                                                                    |
|                                                                                                    |                                                        |                                                                                                    |                                                                            |                                                                                 |                                                                                    |
| S. IF DEPENDENT NAMED ABOVE IS A OH                                                                                                    | ILD WHOSE PA                                           | RENT IS A MELTARY MEMBER                                                                                 | OR THE SPOUSE O                                                            | A MEMBER PROVIDE TH                                                             | E FOLLOWING                                                                        |
| NAME                                                                                                    |                                                        | 31N                                                                                                    | BRANCH OF                                                                  | TERVICE                                                                         | <b>ELAULEN</b>                                                                     |
|                                                                                                    | PART                                                   | - MEMBERS CERTIFICATION                                                                                  | For members with de                                                        | (Dendents)                                                                      |                                                                                    |
| I certify that I provide adequate support<br>named dependents will result in stops<br>CERTIFICATION FOR MEMBERS RECEI                                                                                                    | ing BAQ, and n                                         | i-18) for the dependents nam<br>ecoupting allowances paid for<br>secondary dependents (P                 | ed alliove. I am awan<br>any prior periods of r<br>larent, adopted, lifegi | e ihai fallure in adequatei<br>onsupport<br>imale incanacitateri chih           | y support the above<br>f or sten-cylid)                                            |
| I understand that my failure to comply                                                                                                    | y with the applic                                      | table requirements may result                                                                            | ast application was i<br>Un cancelation of m                               | BAG. Furthermore, Tur                                                           | derstand that making a false                                                       |
| well as any changes in my housing a<br>anemotical accurate to the second second s | n fine of \$10,00<br>rangements in                     | 0 or impresented by incursive and and<br>mediately to the Amounting a<br>botton of any desultant bolight | and Finance Office (                                                       | any changes of depende<br>FO). I also understand to<br>the data the entitiement | ant's status or residence, as<br>hat my failure to comply with<br>became organosis |
| MEMBER'S SIGNATURE                                                                                                    | and one you                                            | countrol carly reasoning macu                                                                            | concourse of the                                                           | She Gold the erebenhold                                                         | DATE                                                                               |
| SIGNATURE                                                                                                    |                                                        |                                                                                                    |                                                                            |                                                                                 |                                                                                    |
|                                                                                                    |                                                        |                                                                                                    |                                                                            | WITHOUT DEPENDE                                                                 |                                                                                    |
| OEPENDENCY DETERMINATION: I have                                                                                                    | determined that                                        | the above named individual is                                                                            | dependent on the ma                                                        | mber based on being                                                             | 11                                                                                 |
| Spause Single member claiming i                                                                                                    | egitimate child in                                     | custody of another                                                                                       | ottimate child in single                                                   | members custody Pa                                                              | aremis Stepchild                                                                   |
| Adopted Child Incapacitated Chi                                                                                                    | id 🗌 Hegitim                                           | ale child or 🗌 Child, memb                                                                               | er to member maniag                                                        |                                                                                 |                                                                                    |
| I have determined that the above r<br>noted here                                                                                                    | amed Individue                                         | al is not dependent on membe                                                                             | er or eligible to be a c                                                   | lependent of member. Re                                                         | asens for deappreval are                                                           |
| I have reviewed documents that se                                                                                                    | pport claim the                                        | t member is E-7 or above and                                                                             | d no military necesar                                                      | y requires the member to                                                        | reside of base.                                                                    |
| TITLE OF CERTIFYING OFFICIAL                                                                                                    | ļ                                                      | SIGNATURE                                                                                                |                                                                            | OFFICE ADDRESS                                                                  | INTE                                                                               |
|                                                                                                    |                                                        | SIGNATU                                                                                                  | RE                                                                         |                                                                                 |                                                                                    |
| AF Form 594, NOV 90                                                                                                    |                                                        | PREVIOUS EDITION IS                                                                                      | OBSOLETE                                                                   |                                                                                 | Pares -                                                                            |

|                                                                                                    | ADDRE                                                                                                    | SS CHA                                                                                                    | IGE FORM                                                                                                    |                                                                                                    |                                                                                                    |  |  |
|----------------------------------------------------------------------------------------------------|----------------------------------------------------------------------------------------------------|----------------------------------------------------------------------------------------------------|----------------------------------------------------------------------------------------------------|----------------------------------------------------------------------------------------------------|----------------------------------------------------------------------------------------------------|--|--|
|                                                                                                    | PRIV                                                                                                    | ACY ACT ST                                                                                                    | ATEMENT                                                                                                    |                                                                                                    |                                                                                                    |  |  |
| Promod adherman is adhed a di<br>1 All Trobert 19 15 (3), of the area<br>2 Participal, rule Popola: To pro-<br>dential additional and the set<br>1 Participal (1994)<br>2 Participal (1994)<br>4 Orbanic (2019) Vision for the set<br>1 Orbanic (2019) Vision for the set<br>2 Database and the transfer the set<br>2 Database and the transfer the set<br>2 Database and the transfer the set<br>2 Database and the transfer the set<br>2 Database and the transfer the set<br>2 Database and the transfer the set<br>2 Database and the transfer the set<br>2 Database and the set<br>2 Database and the set | them forms. An insparred by the Priv<br>SVLS-C. Crowster St. 100 J.C.<br>I. and the second second second second<br>second second second second second<br>instantiation in the Special Activity<br>metalog on the Special Activity<br>Second Second Second Second Second<br>Second Second Second Second Second<br>Second Second Second Second Second<br>Second Second Second Second Second<br>Second Second Second Second Second<br>Second Second Second Second Second<br>Second Second Second Second Second<br>Second Second Second Second Second<br>Second Second Second Second Second<br>Second Second Second Second Second<br>Second Second Second Second Second<br>Second Second Second Second Second<br>Second Second Second Second Second<br>Second Second Second Second Second Second<br>Second Second Second Second Second<br>Second Second Second Second Second<br>Second Second Second Second Second<br>Second Second Second Second Second<br>Second Second Second Second Second<br>Second Second Second Second Second<br>Second Second Second Second Second<br>Second Second Second Second Second<br>Second Second Second Second Second<br>Second Second Second Second Second<br>Second Second Second Second Second<br>Second Second Second Second Second<br>Second Second Second Second Second Second<br>Second Second Second Second Second Second<br>Second Second Second Second Second Second Second<br>Second Second Second Second Second Second<br>Second Second Second Second Second Second<br>Second Second Second Second Second Second Second Second<br>Second Second Second Second Second Second Second<br>Second Second Second Second Second Second Second Second Second<br>Second Second S | racy data of URA<br>Plapares of P1 to<br>Units National P1 p<br>is address of or pu<br>mig Officer to page<br>of the Officer to page<br>of the Officer to page<br>to the Officer to page<br>to the Officer to page<br>to the Officer to page<br>to the Officer to page<br>to the Officer to page<br>to page to page to page<br>to page to page to page<br>to page to page to page<br>to page to page to page<br>to page to page to page<br>to page to page to page<br>to page to page to page to page<br>to page to page to page to page<br>to page to page to page to page<br>to page to page to page to page<br>to page to page to page to page to page<br>to page to page to page to page to page<br>to page to page to page to page to page<br>to page to page to page to page to page to page<br>to page to page to page to page to page to page to page<br>to page to page to page to page to page to page to page<br>to page to page to page to page to page to page to page<br>to page to page to page to page to page to page to page<br>to page to page to page to page to page to page to page<br>to page to page to pag | um adelaer<br>on Afti file da, UJ<br>System (AMPS)<br>g teteled matters<br>site damate address<br>mby discussion address<br>au dam (SID) may rea | Lis non and Tex to U.A.E. Or U.<br>Te Bytest Pay Systems on American<br>and American<br>and President State and American<br>and President State and American<br>and an equity in mask of Space. It<br>has an equity in mask of Space. It | E23 allas Aver 1942<br>not antimetral pay<br>ind the los ded pollare<br>dignates, or promisiones<br>permitted at the complete |  |  |
| dail.com/U.S. Sunga team. Quite                                                                                                    | e erspioyens do vor ens Gamos 3 to                                                                                                    | r bands.                                                                                                    |                                                                                                    |                                                                                                    |                                                                                                    |  |  |
| with a second second second second second second second second second second second second second second second                                                                                                    |                                                                                                    | SECTION                                                                                                    | 1                                                                                                    | Call Sol and                                                                                                    |                                                                                                    |  |  |
|                                                                                                    |                                                                                                    |                                                                                                    |                                                                                                    |                                                                                                    |                                                                                                    |  |  |
|                                                                                                    | 7/6                                                                                                    | W MAEING A                                                                                                    | OCHESS                                                                                                    |                                                                                                    |                                                                                                    |  |  |
| MANDER, STREET PO BOX                                                                                                    |                                                                                                    |                                                                                                    |                                                                                                    |                                                                                                    |                                                                                                    |  |  |
| CITY, STATE OF, APOIFPO                                                                                                    |                                                                                                    |                                                                                                    |                                                                                                    |                                                                                                    |                                                                                                    |  |  |
|                                                                                                    | NEW OF                                                                                                    | GANIZATION                                                                                                    | AL ADDRESS                                                                                                    |                                                                                                    | and the second second                                                                                                    |  |  |
| UNITIOFFICE SYMBOL                                                                                                    | DUTY PHONE                                                                                                    | BOXINO                                                                                                    | 104.70                                                                                                    | DEPARTURE DATE                                                                                                    | EST ARR DATE                                                                                                    |  |  |
| ORACIE                                                                                                    | LOGAL ADDRES                                                                                                    | 55                                                                                                    |                                                                                                    | [ HON                                                                                                    | HOME PHONE                                                                                                    |  |  |
| FORWARDING ADDRESS                                                                                                    |                                                                                                    |                                                                                                    |                                                                                                    |                                                                                                    |                                                                                                    |  |  |

Retirees will submit a AF Form 594, AF Form 1745, and a DD Form 1172-2 (DEERS print-out from MPF) for a travel claim to the retirement location.

|                                                                                                    | of real Apercy Do                                                                                                    | schapers NEALER, Allian                                                                                                    | AZ Shere's                                                                                                    | A Party and party in                                                                                                    | A LIMPOT                                                                                                    | (m)                                                                                                    | Cash all photod to                                                                                                    |
|----------------------------------------------------------------------------------------------------|----------------------------------------------------------------------------------------------------|----------------------------------------------------------------------------------------------------|----------------------------------------------------------------------------------------------------|----------------------------------------------------------------------------------------------------|----------------------------------------------------------------------------------------------------|----------------------------------------------------------------------------------------------------|----------------------------------------------------------------------------------------------------|
|                                                                                                    | _                                                                                                    |                                                                                                    | ALTER ALTER                                                                                                    | APRIL 1998 DOTATION                                                                                                    | -                                                                                                    |                                                                                                    |                                                                                                    |
| mand last line                                                                                                    |                                                                                                    | A. 18841                                                                                                    |                                                                                                    | 1 (P (mil) () (mil)                                                                                                    | leevan                                                                                                    | [10                                                                                                    | -                                                                                                    |
| PAT GRADE                                                                                                    | I one cal                                                                                                    | A COLUMN                                                                                                    | 111                                                                                                    |                                                                                                    |                                                                                                    | Innation                                                                                                    | 29 C                                                                                                    |
|                                                                                                    | -                                                                                                    | -                                                                                                    |                                                                                                    | and the second                                                                                                    |                                                                                                    |                                                                                                    | -                                                                                                    |
|                                                                                                    | - Martena                                                                                                    | 10,000                                                                                                    |                                                                                                    | S. PLATE                                                                                                    | 14.3P CODE                                                                                                    | 1.100                                                                                                    | π                                                                                                    |
| The second                                                                                                    |                                                                                                    | In Protein                                                                                                    | a to make the                                                                                                    | IS OTH OF BUTY LOCAT                                                                                                    | The state                                                                                                    | LOCATION                                                                                                    | The Designed on Life Lines                                                                                                    |
|                                                                                                    |                                                                                                    | and store and                                                                                                    | a britanning                                                                                                    | THE NUMBER                                                                                                    | And Designation of                                                                                                    | _                                                                                                    |                                                                                                    |
|                                                                                                    |                                                                                                    |                                                                                                    |                                                                                                    |                                                                                                    |                                                                                                    |                                                                                                    | AND DEAL                                                                                                    |
|                                                                                                    | na constituint<br>na constituint<br>na constituint                                                                                                    |                                                                                                    | 10 760 - 110                                                                                                    | ele article Tr                                                                                                    | 1                                                                                                    | and the second second                                                                                                    |                                                                                                    |
| -                                                                                                    | 11111000                                                                                                    |                                                                                                    |                                                                                                    |                                                                                                    |                                                                                                    | 18.11819                                                                                                    | NO. 7 NOTING THE OWNER                                                                                                    |
| 1                                                                                                    |                                                                                                    | La sua                                                                                                    |                                                                                                    |                                                                                                    |                                                                                                    | - 10404                                                                                                    | - 4-9 ( )                                                                                                    |
|                                                                                                    |                                                                                                    |                                                                                                    |                                                                                                    |                                                                                                    |                                                                                                    |                                                                                                    |                                                                                                    |
| UVERSIAN AND                                                                                                    | PUM REAT                                                                                                    | IL UNERSLAP ARE                                                                                                    | ALC: NO                                                                                                    | IN TAXABLE PARTY.                                                                                                    | IL THE GATE                                                                                                    | 10 (1/97)                                                                                                    | BUTT ERTMANDO DATE                                                                                                    |
| BEGIN SATE (                                                                                                    | PORT OF THE PORT OF THE PORT O                                     | ELEVERSEAS ASS                                                                                                    | NHOD ST                                                                                                    | IL BARRATT BT                                                                                                    | ICTIVE GATE                                                                                                    | in factor                                                                                                    | NUTY EXPRANSION DATE                                                                                                    |
| BEGIN SATE /                                                                                                    | nondalasse<br>virondalasse<br>La comites ason, see                                                                                                    | and strate provided the                                                                                                    | PROPERTY INCOMENTS                                                                                                    | In BARBARY BY                                                                                                    |                                                                                                    | In factor                                                                                                    | BUTT EEMAAnton Datte<br>Weblik<br>There of the Sales with the Sales of                                                                                                    |
| SECON GATE /                                                                                                    | HUNDRED<br>TOTALIST<br>LA COMPERATION AND A COMP                                                                                                    | and an internal processing and                                                                                                    |                                                                                                    | AL BAGERLYY BY<br>(YYYYHADA)<br>(S F E BRAN STATE OF P)<br>(S F E BRAN STATE OF P)                                                                                                    |                                                                                                    | an trade                                                                                                    | BUTY EXTRACTOR DATE<br>WASH                                                                                                    |
| A STATE                                                                                                    | nonemuset<br>nonadassi<br>kan semifiki asura, insi<br>fitushi, taking suwe, fu                                                                                                    | K aprile<br>( 1, tarted provide to<br>are part ( ), ( ), (                                                                                                    | DERECT                                                                                                    |                                                                                                    | 100 MAR                                                                                                    | In further<br>(stress                                                                                                    | INTERPORTON ON TO<br>MACON<br>THE OWNER AND THE AND A                                                                                                    |
| BECK SATE OF                                                                                                    | nonement<br>Tronades<br>General Galer, 199                                                                                                    | <ul> <li>Applies</li> <li>an Supple</li> <li>an Supple<!--</th--><th>AND STATES</th><th></th><th>100 MAR</th><th>In Flags</th><th>INTERPORTON DATE</th></li></ul>                                                                                                    | AND STATES                                                                                                    |                                                                                                    | 100 MAR                                                                                                    | In Flags                                                                                                    | INTERPORTON DATE                                                                                                    |
| Contraction of a loss<br>second during (1)<br>                                                                                                    | COLUMN LAS                                                                                                    | El crysterinda Ange<br>El crysterind from gran<br>K Maler<br>Major (160)                                                                                                    | 27. PAP GRAZE<br>29. PAP GRAZE<br>20. PAP GRAZE<br>20. PAP GRAZE                                                                                                    |                                                                                                    |                                                                                                    |                                                                                                    | INTERNATION DETE                                                                                                    |
| A DECEMBER AND<br>SECON SUPERIOR<br>WITH THE AND<br>SECON SUPERIOR SECOND                                                                                                    | COAL MARE LASS FYE                                                                                                    | E CONTRACTOR<br>Rectars (NY)<br>Rectars (NY)<br>Rectars (NY)                                                                                                    | 17. PAP CRACE<br>BECTOR<br>BECTOR<br>BECTOR                                                                                                    |                                                                                                    |                                                                                                    |                                                                                                    | INTERNATION DETE<br>NAMES                                                                                                    |
| A STATE OF A STATE OF                                                                                                    | nonement<br>Se service acres see<br>encode Mart care for<br>CAL MART care for<br>d free Mart                                                                                                    | All Contracts All Series and All Series and All Ser                                                                                                    |                                                                                                    |                                                                                                    |                                                                                                    |                                                                                                    | IN THE PROVIDE USE IS<br>INCOMENTATION OF THE LOC OF<br>INCOMENTATION OF THE LOC OF<br>INCOMENTATION OF THE LOC OF<br>INCOMENTATION OF THE LOC OF THE LOC                                                                                                    |
| A DECEMBER AND<br>SECON SUPER IN<br>SECON SUPER IN<br>SECON SUPER IN<br>SECONDOMES IN<br>SECONDOMES I | onatesti<br>in on the source of the<br>encode share case, for<br>code, share case, for<br>code, share case, for<br>code, share case, for<br>code statestic                                                                                                    | In provinsion was a single former of the single former of the single for                                                                                                    | 27. MAY CAUSE<br>27. MAY CAUSE<br>38. CTO<br>BETE COLVERY CAUSE<br>CONSERV ALL D                                                                                                    |                                                                                                    |                                                                                                    |                                                                                                    |                                                                                                    |
| E VERMENA AND<br>BEGAN GATE IN<br>ANY PARAMETER<br>ANY PARAMETER<br>ANY PARAMETER<br>E VERMENDER<br>A VERMENDER<br>A VERMENDER<br>A VERMENDER<br>A VERMENDER<br>A VERMENDER<br>A VERMENDER                                                                                                    | Hand Back York Bonn, State<br>Stranding, Martin Gane, State<br>Stranding, Martin Gane, Fry<br>Cord, Martin Gane, Fry<br>of Price, Martin, Gane, Fry<br>of Price, Martin, Gane, State<br>State State State State<br>State State State State State<br>State State State State State<br>State State State State State State<br>State State State State State State State<br>State State State State State State State State<br>State State St | A state                                                                                                    | LAL 29 - (10)                                                                                                    | A DE RECEIVER EN LA CONTRACTO EN LA CONTRACTÓN DE LA CONTRACTÓN DE LA CONT |                                                                                                    |                                                                                                    |                                                                                                    |
|                                                                                                    | Indexest<br>Sector Sector (Sector (Secto                                   | In control 4.4 Auto           Reserved           Reserved           Margar millig           Margar millig <td>ALERE 1     ALERE 1     A</td> <td></td> <td>n under<br/>n parts o inclusion<br/>n under so inclusion<br/>n under so inclusion<br/>n</td> <td></td> <td></td> | ALERE 1     ALERE 1     A                                                                                                    |                                                                                                    | n under<br>n parts o inclusion<br>n under so inclusion<br>n under so inclusion<br>n |                                                                                                    |                                                                                                    |
|                                                                                                    | La order data                                                                                                    | A province of the second second secon                                                                                                    | UNINEST<br>STATE DESCRIPTION<br>STATE DESCRIPTION<br>SECTOR<br>SECTOR |                                                                                                    |                                                                                                    |                                                                                                    |                                                                                                    |
|                                                                                                    | Se andre de la companya de la companya de la compan                                     | Image: Section of the section of the sectio                                                                                                    | UNREXT<br>20140 2014110<br>20140 2014110<br>20140 2014110<br>20140042<br>20140042<br>2014004<br>2014004<br>201400000000000000000000000000000000000                                                                                                    | A Conjuntaria     A Conjuntaria                                                                                                    |                                                                                                    |                                                                                                    |                                                                                                    |
|                                                                                                    |                                                                                                    | Image: State of the state of the state of the                                                                                                    | UNITEST<br>STATE DESCRIPTION<br>STATE DESCRIPTION<br>STAT                                                                                                    |                                                                                                    |                                                                                                    | In score of the second second |                                                                                                    |
|                                                                                                    |                                                                                                    | In promotion and an according to the second second                                                                                                    | Construction     Construction     Construction     Construction     Construction     Construction     Construction     Construction     Construction     Construction     Construction     Construction     Construction     Construction     Construction     Construction     Construction                                                                                                        |                                                                                                    |                                                                                                    |                                                                                                    | Entry of the second second secon |
|                                                                                                    |                                                                                                    | a province and a second second s                                                                                                    | UNITER'S<br>INCOMENTATION OF THE INCOMENTATION OF THE INCOMENT<br>INCOMENTATION OF THE INCOMENTATION OF THE INCOMENTAT                                                                                                    |                                                                                                    |                                                                                                    | In Exemption                                                                                                    |                                                                                                    |

# Updates/Links/Contact Info

LER SQUADP

30TH COMPTRO

### **AFIPPS**

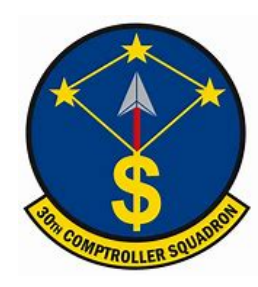

### AFIPPS\*

AFIPPS is excited to introduce a new modern platform that will revolutionize how Airmen get paid. The first phase, Read-Only Self Service, is coming in 2021.

By streamlining human resources and financial management processes, AFIPPS will enable accurate and timely delivery of pay, entitlements, allowances, and benefits. It will also allow all levels of management to access appropriate information.

This is an exciting first step in the Air Force's transition to a modern, sustainable platform, putting self-service actions at every member's fingertips.

#### For more information

including user guide, instructional videos, and other resources, visit the AFIPPS website at: <u>https://afpc af mil/Support/AFIPPS/</u> or send an email to: <u>A1DTA AFIPPS OCM@us af mil</u>

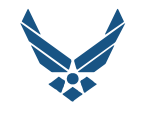

**U.S. AIR FORCE** 

### AFIPP5 X

The Modern HR SOLUTION

FIPPS #

WHAT TO EXPECT IN 2021 & BEYOND

### **AFFIPS Coming Soon**

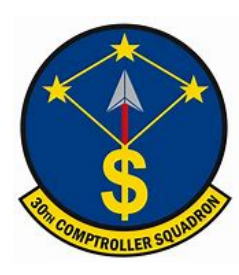

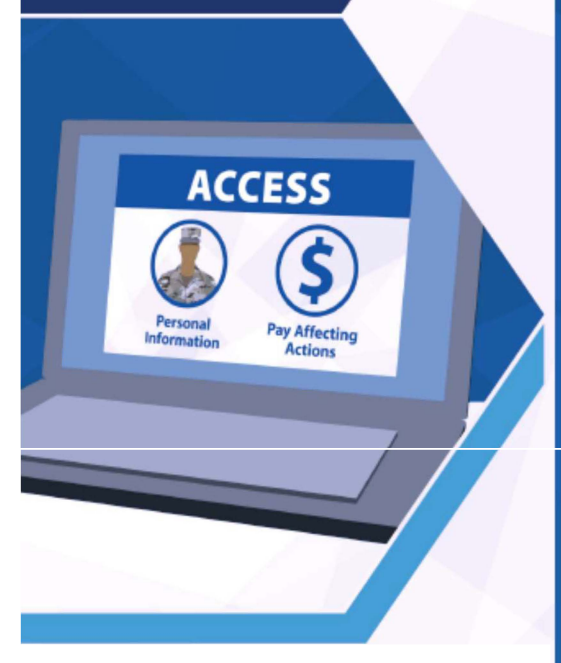

#### IN EGRATING **Personnel and Pay Processes**

Once AFIPPS goes live, every Airman will finally have one single authoritative record - no more separate HR and pay records in multiple systems. Service members will have access to more automated processes and self-service capabilities rolled out in two phases.

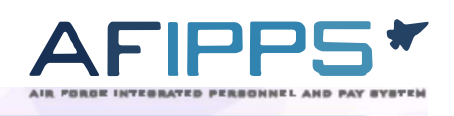

#### Phase 1 Available 2021 AD-ONLY -SERVICE CLAIM YOUR ACCOUNT Step 1: Claim Your AFIPPS Account Access your read-only account and verify your personal information is correct. If you identify a

problem, report it to your servicing personnel agency to resolve the issue.

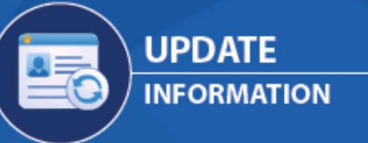

Step 2: Update Your Information As you encounter career and life changes throughout 2021, return to AFIPPS to ensure your information is up to date.

AFIPP51

# Phase 2 to Follow

This phase will finally deliver a single system, giving you the ability to validate your record, initiate pay action requests, electronically perform leave actions, manage HR processes, and much more.

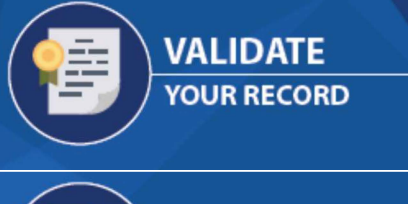

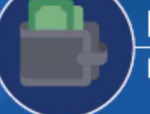

INITIATE PAY PROCESSES

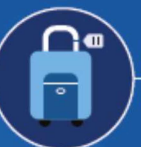

PERFORM LEAVE ACTIONS

MANAGE **HR APPROVALS** 

**DECREASE PAY ISSUES INCREASE ACCURACY** 

### **Helpful Links**

BAH Calculator <u>https://www.defensetravel.dod.mil/site/bahCalc.cfm</u>

BAH Policies <u>https://comptroller.defense,gov/Portals/45/documents/fmr/current/07a/07a 26.pdf</u>

CitiBank https://home.cards.citidirect.com/CommercialCard/login

Comptroller Services Portal <u>https://usaf.dps.mil/teams/SAFFMCSP/portal/SitePages/userprofile.aspx</u>

eFinance https://efinance.sso.cce.af.mil/

#### Defense Travel System <u>https://dtsproweb.defensetravel.osd.mil/</u>

GTCC Information <u>https://www.defensetravel.dod.mil/site/govtravelcard.cfm</u>

MyPay <u>https://mypay,dfas.milt#/</u>

PayTables <u>https://www.dfas.mil/militarymembers/payentitlements/Pay-Tables/</u>

Retirement Information <u>https://militarypay.defense.gov/</u>

Social Security Deferral https://www.dfas.mil/taxes/Social-SecurityDeferral/

TSP Information <u>https://www.tsp.gov/</u>

### **Contact Information**

**Finance Customer Service** 

Comptroller Services Portal (CSP): https://usaf.dps.mil/teams/SAFFMCSP/portal/SitePages/userprofile.aspx

For members that have separated or retired submit inquiries to: 30CPTSPayHelp@us.af.mil